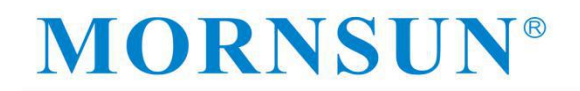

### **TD1UDNET(-RJ45)**

### Serial port to Ethernet module application notes

| Items               | Content                                                                                         |
|---------------------|-------------------------------------------------------------------------------------------------|
| Product<br>features | Serial port/Ethernet conversion, multiple configuration methods, equipment entering the network |
| Notes<br>abstract   | Application description, configuration description,<br>detailed function explanation            |

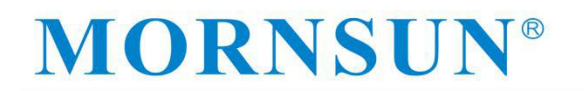

| Version | Change Record                                                 |
|---------|---------------------------------------------------------------|
| A/0     | First revision                                                |
| A/1     | Add new P/N TD1UDNET-RJ45,<br>Change the original to TD1UDNET |
|         |                                                               |

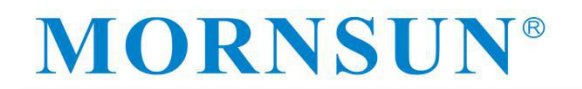

### Contents

| 1. Overview                                                   |
|---------------------------------------------------------------|
| 1.1 Functional characteristics7                               |
| 1.2 Product features                                          |
| 2. Hardware part description                                  |
| 2.1 Product Pin explanation                                   |
| 2.2 Hardware connection instructions                          |
| 2.3 Computer test environment building instructions           |
| 3. Configuration function methods15                           |
| 3.1 The AT command configuration15                            |
| 3.2 Serial port AT command test                               |
| 3.3 Network AT command connection (CMD, Telnet mode test)17   |
| 3.4 Web page configuration                                    |
| 3.5 Visitor setting mode                                      |
| 3.6 dministrator configuration mode                           |
| 4. Instructions for use of Ethernet and serial interpretation |
| 4.1 TCP Server Mode (module versus computer)                  |
| 4.2 TCP Client Mode (module versus computer)23                |
| 4.3 UDP Mode (Module versus PC)                               |
| 4.4 Hiticast mode (module to computer)                        |
| 5. Other function application notes                           |
| 5.1 IP whitelist description                                  |
| 5.2 DHCP dynamic IP acquisition                               |
| 5.3 DNS domain name resolution                                |
| 5.4 Virtual serial port                                       |

| 5.5 Upper computer computer software configuration and firmware upgrade |    |
|-------------------------------------------------------------------------|----|
| 5.6 Local firmware upgrade                                              |    |
| 6. Detailed list of the AT commands                                     |    |
| 6.1 AT command detailed list                                            |    |
| 6.2 TA command function detailed instructions                           | 37 |
| 6.2.1 Device type                                                       |    |
| 6.2.2 Device name                                                       |    |
| 6.2.3 Firmware version                                                  | 37 |
| 6.2.4 Device password                                                   | 37 |
| 6.2.5 Equipment IP                                                      | 37 |
| 6.2.6 Equipment mask                                                    |    |
| 6.2.7 Equipment DNS                                                     | 37 |
| 6.2.8 Equipment MAC                                                     |    |
| 6.2.9 The IP acquisition method                                         |    |
| 6.2.10 WEB port                                                         |    |
| 6.2.11 Command port                                                     |    |
| 6.2.12 The IP filtering enabled                                         |    |
| 6.2.13 IP filtering the whitelist 1 to 8                                |    |
| 6.2.14 Multicast IP                                                     |    |
| 6.2.15 The multicast port                                               |    |
| 6.2.16 Multicast enable                                                 |    |
| 6.2.17 work pattern                                                     |    |
| 6.2.18 Work port                                                        |    |
| 6.2.19 Serial port port rate                                            |    |
| 6.2.20 String data bits                                                 |    |
| 6.2.21 Serial stop position                                             |    |
| 6.2.22 Serial check bit                                                 |    |

| 6.2.23 Length of serial port subcontracting                 |    |
|-------------------------------------------------------------|----|
| 6.2.24 Length of serial port subcontracting                 | 39 |
| 6.2.25TCP disconnect timeout                                | 39 |
| 6.2.26 The TCP heartbeat time                               |    |
| 6.2.27 TCP hardware disdisconnected                         |    |
| 6.2.28 Number of connections                                | 39 |
| 6.2.29The TCP connection password enabled                   | 40 |
| 6.2.30 The TCP connection information type                  |    |
| 6.2.31 Target 1 address                                     | 40 |
| 6.2.32 Target 1 port                                        | 40 |
| 6.2.33Target 2 address                                      | 40 |
| 6.2.34 Target 2 port                                        | 40 |
| 6.2.35 Target 3 address                                     | 40 |
| 6.2.36 Target 3 port                                        | 40 |
| 6.2.37 Target 4 address                                     | 40 |
| 6.2.38 Target 4-port                                        | 40 |
| 6.2.39 Serial send bytes                                    | 41 |
| 6.2.40 Number of bytes                                      |    |
| 6.2.41 Connection status                                    | 41 |
| 6.2.42 Beaching accommodation                               |    |
| 6.2.43 Factory data reset                                   | 41 |
| 6.2.44 Homing device                                        | 41 |
| 6.2.45 Enter the BOOT upgrade                               | 41 |
| 6.2.46 Number of bytes                                      |    |
| 6.2.47 Number of successful sending bytes from the network  | 41 |
| 6.2.48 Number of network-received bytes                     | 41 |
| 6.2.49 Number of bytes successfully received by the network | 41 |

| 6.2.50 Operating time                                    |
|----------------------------------------------------------|
| 6.2.51 IP mode stored value                              |
| 6.2.52 IP level stored value                             |
| 6.2.53 IP mode current value                             |
| 6.2.54 IP level current value                            |
| 6.2.55The ADC 0 signal value                             |
| 6.2.56 The ADC 1 signal value                            |
| 6.2.57 Exit the AT command                               |
| <sup>7</sup> Use considerations and application examples |
| 7.1 IP level current value                               |
| 7.2 Data sending and loss                                |
| 7.3 DNS                                                  |
| 7.4 TCP disconnect timeout                               |
| 7.5 5 Multicast communication                            |
| 7.6 IO port settings (TD1UDNET only)                     |
| 7.7 ADC value read (TD1UDNET only)                       |
| 7.8 Other                                                |
| 8 Disclaimer                                             |

### **1** Overview

In order to allow customers to use this module quickly, this article mainly describes the operating process of serial port to the Ethernet module and some test verification functions.

Serial port to Ethernet module is a multi - function embedded Ethernet serial port data conversion module. It integrates the TCP/IP protocol stack. Users can easily complete the network function of the embedded device to save manpower and material resources and development time. Make products faster into the market and enhance competitiveness.

The module integrates 10/100M adaptive Ethernet interface, and the maximum Potter rate of serial communication is as high as 921.6kbps.

It has a variety of working modes such as TCP Server, TCP Client, UDP and Real COM, supports up to four connections, supports domain name access and other functions.

This series contains two products TD1UDNET and TD1UDNET -RJ45:

**TD1UDNET** Appearance

TD1UDNET-RJ45 Appearance

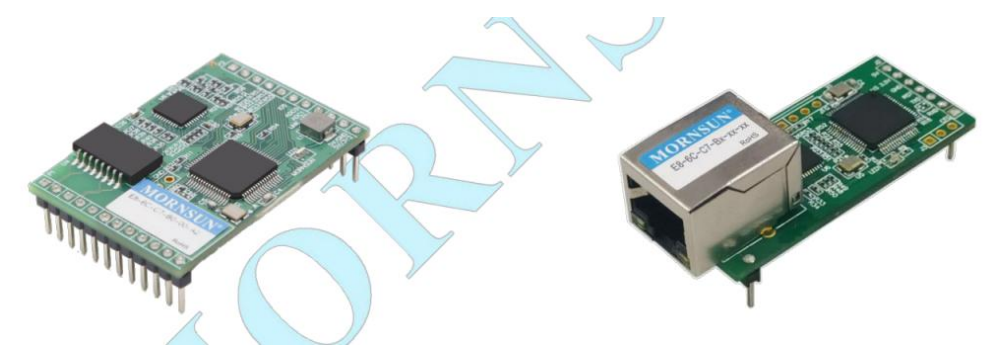

### **1.1 Functional characteristics**

- > 10/100M adaptive Ethernet interface;
- Supports AUTO MDI/MDIX and can be connected using crossover or parallel network cables;
- Potter rate can be set up at 1200bps ~ 921.6kbps;
- The working method can choose a variety of working modes such as TCP Server, TCP Client, UDP, and Real COM. Work ports, target IP addresses and ports can be set;
- Built -in web server, which is convenient for customers to configure web pages;
- After the network is disconnected, the connection is automatically disconnected to ensure that the entire network establishes a reliable TCP connection;
- Support DNS to meet the needs of communication through the domain name;
- Flexible serial data distribution settings to meet the user's various subcontracting needs;
- TCP supports multiple connections and supports connection verification password and sends specific data after connection. It can meet the requirements for up to 4 users to manage a device with an embedded module at the same time;

- UDP supports single-machine or multi-machine communication, enabling multiple users to manage a device with an embedded module at the same time;
- Support local and remote system firmware upgrades;
- Support the AT command configuration;
- Support remote configuration;
- > TD1UDNET supports up to 6 IO and 2x 12bit ADC.

#### **1.2 Product features**

Processor:

32-bit ARM Cortex-M4 microcontroller

> LAN:

Ethernet: 10/100Mbps;

Serial port:

TTL×1: TXD, RXD, GND

Serial communication parameters:

Check: None, Even, Odd, Space, Mark

Data bit: 8,9

Stop bit: 1, 1.5, 2

Flow Control: none

Potter: 1200bps to 921.6Kbps

Software resources:

Ethernet: ARP, ICMP, IGMP, UDP, TCP, HTTP, DHCP, DNS

Tool software: configuration software

Configuration method: web browser, Windows super terminal, telnet, serial port

➢ power supply:

Input voltage: 3.15V-3.45V DC or 4.5-30V DC. For details, please refer to the corresponding product datasheet.

### 2 Hardware part description

### 2.1 Product Pin explanation

TD1UDNET Pin explanation:

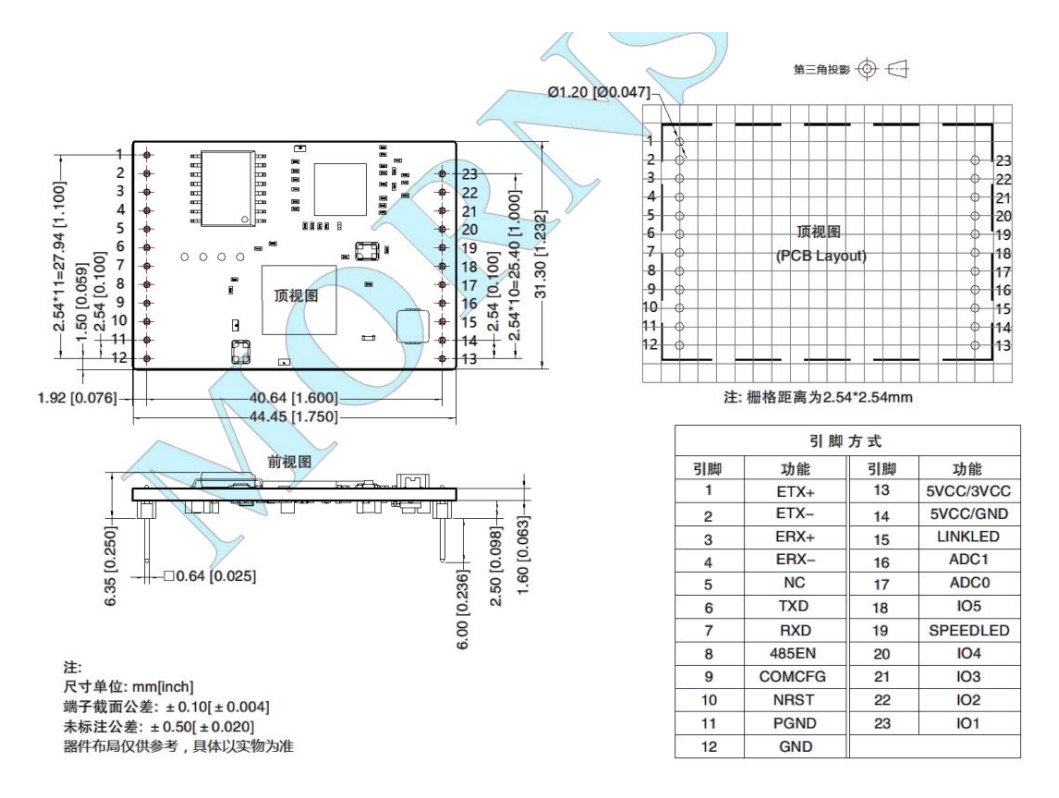

Pin 1, 2, 3, 4: Ethernet TX+, Ethernet TX-, Ethernet RX+, Ethernet RX- is the Ethernet differential signal Pin;

Pin 5: No functional Pins, not recommended to access any circuit network;

Pin 6: TXD is the module serial port signal output Pin, connecting the RXD Pin of the upgrade serial port;

Pin 7: RXD is the module serial signal input Pin, connecting the TXD Pin of the upgraded serial port;

Pin 8: 485\_EN is 485 receiving control Pin, which can directly connect to the sending and receiving control terminal of the 485 transceivers.

Pin 9: COM\_CFG is a serial port configuration control Pin. When the Pin is high level or suspended, it works in normal operating mode; In low level, the system works in serial port mode. In the normal working mode, the serial port forwards Ethernet data, and the serial port forwards Ethernet data. In the serial port configuration mode, the serial port sends configuration commands to set the working parameters of the module or obtain the working state parameters of the module. The Pin has a weak pull-up inside, and the user can add 100K pull-up resistance outside the Pin when using the

design to increase the anti-interference ability. If the configuration is inconsistent with the normal working mode, you can also lower the pull-up resistance, but it is recommended that the value be not lower than 10K.

Pin 10: nRST module reset Pin, the low level is valid, input a negative pulse greater than 100us into the Pin, the module reset (there is a power-on reset circuit inside the module, the Pin can be suspended)

Pin 11: PGND is the module earth Pin, users can connect this Pin to the own equipment earth;

Pin 12: GND is the power supply earth Pin;

Pin 13, 14: VCC (5VCC and 3VCC) are the power supply positive input Pin. The input voltage is 3.3V or 5V DC. The input range of other voltage is shown below;

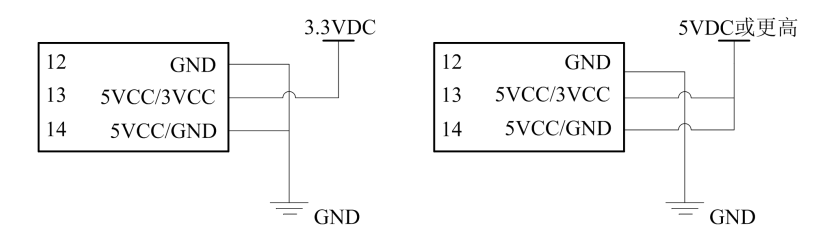

Category A:  $3.15V \sim 3.45V$  connection method

Category B:  $4.5V \sim 30V$  connection method

#### figure 2

This module supports a variety of power supply range. When the Category A connection method is used, Pin 13 is connected to 3.3V, and Pin 12 and 14 are connected to the GND; When the Category B connection method is used, Pin 13 and 14 are connected to high voltage, and Pin12 is connected to GND.

During the application process, the 5VCC/3VCC Pin cannot be suspended. It must be connected to the VCC when the Category A is connected, and the GND is connected when the Class B is connected, otherwise it will easily cause product damage.

Regardless of the Category A/B connection method, the system of 3.3V is required.

Pin 15 and 19: "SPEED\_LED" and "LINK\_LED" are used to indicate the current network status. When the network interface of the module sends and receives data, the "LINK\_LED" Pin outputs a low level pulse (LED flashes). When the network interface of the module is connected to the 100M Ethernet cable and a carrier is detected, the "SPEED\_LED" Pin outputs a low level (LED on), indicating that the module is connected to the 100M Ethernet network;

Pin 16, 17: ADC0 and ADC1 are analog signal input Pins, which can be used for simulation signal sampling. The maximum input voltage of the Pin is 3.3V;

Pin 18, 20, 21, 22, 23: IO1  $\sim$  IO5 is an IO Pin controlled by the user, which can be configured to input and output mode.

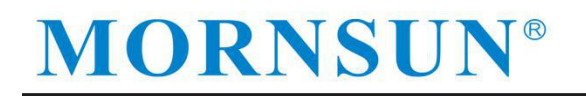

#### TD1UDNET-RJ45 Pin explanation:

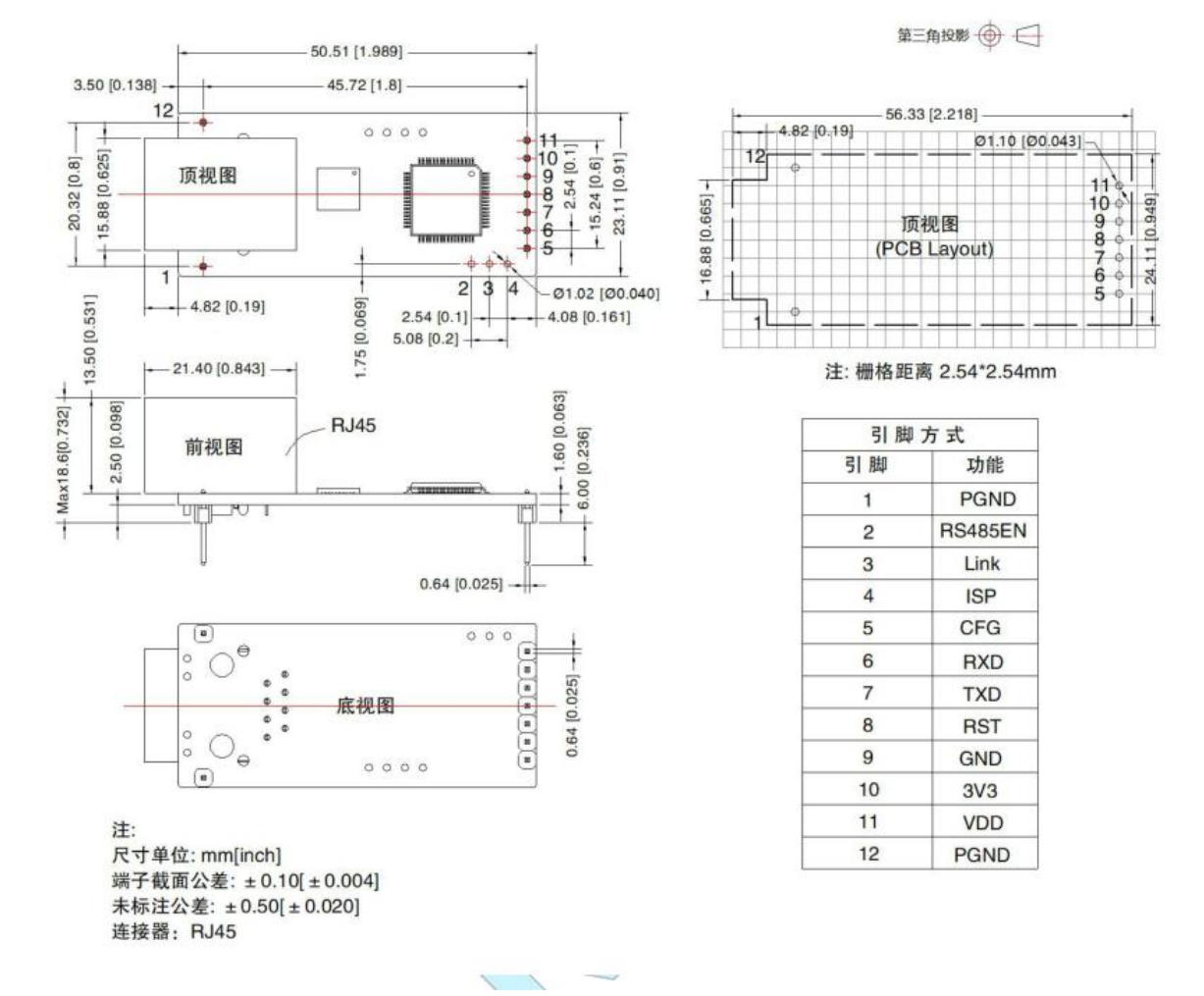

Pin 1,12: PGND is the module earth Pin. Users can connect this Pin to their own equipment earth;

Pin 2: 485\_EN is the 485-transceiver control Pin, which can be directly connected to the 485 transceiver control terminal. This Pin does not lead out.

Pin 3: Link is the status indicator Pin for the module to establish communication connection. When the communication connection is established, the secondary Pin will output low level, and when no connection is established, it will output high level. When the module is in TCP mode, the Link Pin will automatically pull down after the communication connection is established. Otherwise, the Link Pin will be in high state. When the module is in UDP mode, the Link Pin will always be in low state.

Pin 4: ISP is the factory setting restore Pin, keep the low level for 3s to restore factory setting, this Pin does not lead out.

Pin 5: the serial port configuration control Pin. When the Pin is high level or suspended, it works in normal operating mode; In low level, the system works in serial port mode. In the normal working mode, the serial port forwards Ethernet data, and the serial port forwards Ethernet data. In the serial

port configuration mode, the serial port sends configuration commands to set the working parameters of the module or obtain the working state parameters of the module. The Pin has a weak pull-up inside, and the user can add 100K pull-up resistance outside the Pin when using the design to increase the anti-interference ability. If the configuration is inconsistent with the normal working mode, you can also lower the pull-up resistance, but it is recommended that the value be not lower than 10K.

Pin 6: RXD is the module serial signal input Pin, connecting the TXD Pin of the upgrade serial port;

Pin 7: TXD is the module serial signal output Pin, connecting the RXD Pin of the upgrade serial port;

Pin 8: nRST module reset Pin, the low level is valid, input a negative pulse greater than 100us into the Pin, the module reset (there is a power-on reset circuit inside the module, the Pin can be suspended)

Pin 9: GND is the power supply earth Pin;

Pin 10, 11: 3V3 module power supply Pin, power with 3.3V can work; The power supply Pin of

the VDD high voltage module is 4.5~30V, which can make the module work. Meanwhile, the 3V3 Pin

outputs 3.3V voltage.

#### 2.2 Hardware connection instructions

Generally, the module can be used with the serial port device that needs to be connected to the network. The TXD and RXD of the module are connected to the serial port device, and the other end is connected to the switching device/router /PC device. In this way, the serial port device can be accessed by other network devices to realize the Internet access of the device.

With the internal driver transformer, the conventional RJ45 interface can be used to enter the network directly. TD1UDNET-RJ45 can directly access the network cable. Note that the internal network wiring structure of the RJ45 is:

| Pin1         | Pin2         | Pin3         | Pin6         |  |
|--------------|--------------|--------------|--------------|--|
| Ethernet TX+ | Ethernet TX- | Ethernet RX+ | Ethernet RX- |  |

The network cannot be a physics -level connection, and the network needs to be used to exchange equipment with other devices.

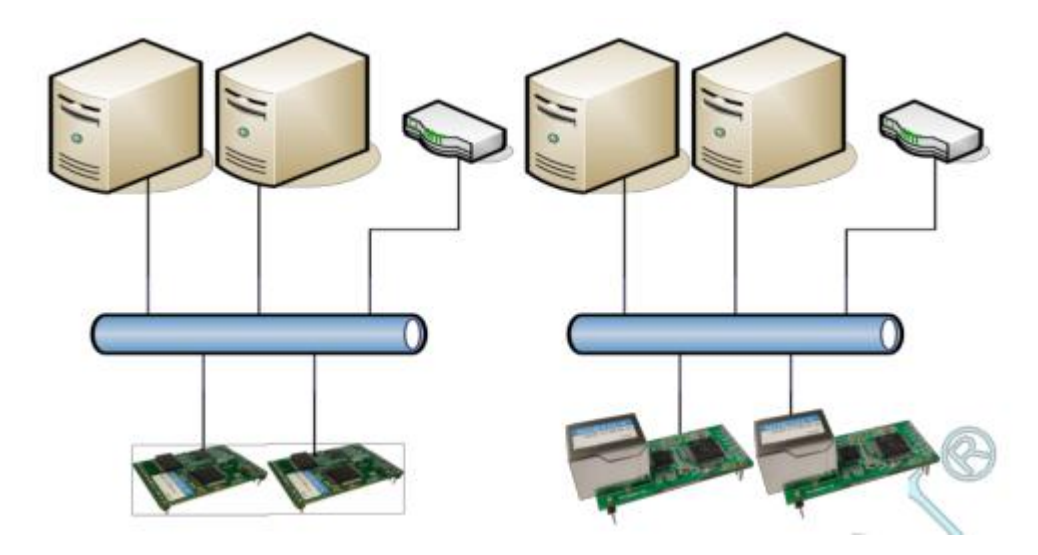

When using the module, you need to determine that other device IP and module IP in the network are in the same network segment. The module sets a default IP address (192.168.0.170) and netmask (255.255.255.0) when leaving the factory. All device IP addresses and network masks in the network must be the same.

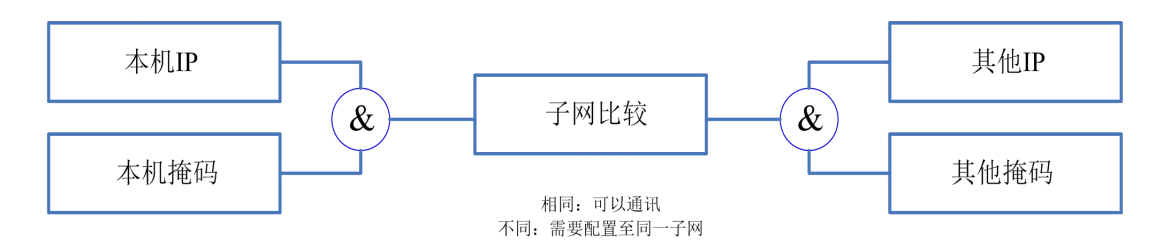

#### 2.3 Computer test environment building instructions

Taking the Windows 8 system as an example, the user first opens the Ethernet settings in the settings, click the network and sharing center.

| ← 设置     |                                                                  | 100 | × |
|----------|------------------------------------------------------------------|-----|---|
| 命 主页     | 以太网                                                              |     |   |
| 查找设置     | PP 网络<br>无 Internet                                              |     |   |
| 伊 状态     | 相关设置                                                             |     |   |
| n, WLAN  | 更改适配器选项                                                          |     |   |
| 12 以太网   | 更改高级共享设置                                                         |     |   |
| ☺ 拨号     | Windows 防火墙                                                      |     |   |
| % VPN    |                                                                  |     |   |
| 心 飞行模式   | <ul> <li>         · 获取帮助         ·         ·         ·</li></ul> |     |   |
| (中) 移动热点 |                                                                  |     |   |
| U 数据使用量  |                                                                  |     |   |
| ⊕ 代理     |                                                                  |     |   |

Then open the local network card, find the "Internet protocol version 4 (TCP/IPv4)" in the attribute, select "Specify IP Address" on the "IP address" page, and fill in the IP address 192.168.0.20, the subnet cover 255.255.255.0 Essence Click the "OK" on the page to restart the PC according to the prompt.

| 路 共享                          |                                |                 | <b>8</b> +0                          |                             |
|-------------------------------|--------------------------------|-----------------|--------------------------------------|-----------------------------|
|                               |                                |                 | 吊光                                   |                             |
| 连接时使用:                        | BbE Family Controller          |                 | 如果网络支持此功能,则可以获用<br>格系统管理员处获得适当的 IP 设 | 如自动指派的 IP 设置。否则,你需要从网<br>置。 |
| 此连接使用下列项目(C                   | )):                            | 配置(C)           | 〇 自动获得 IP 地址(O)                      |                             |
| V Microsoft 🕅                 | 客户法                            | ^               | ④使用下面的 IP 地址(S):                     |                             |
| Microsoft 网络                  | 备的文件和打印机共享                     |                 | IP 地址(I):                            | 192.168.0.20                |
| 🗹 🟆 Npcap Packe               | t Driver (NPCAP)               |                 | 子网掩码(U):                             | 255 . 255 . 255 . 0         |
| ✓ Pos 数据包计                    | 划程序                            |                 |                                      |                             |
| Internet ₩hkl     Microsoft Ø | 版本 4 (ICP/IPv4)<br>計合可能多符传送器协议 |                 | 默认网天(D):                             | 192.168.0.1                 |
| Microsoft LLE                 | DP 协议驱动程序                      |                 | ○ 自动获得 DNIC 肥久學術社//                  | D)                          |
| ✓ Internet 协议                 | 版本 6 (TCP/IPv6)                | ×               |                                      | b)                          |
|                               | 1                              |                 |                                      | ±(c).                       |
| 安装(N)                         | 卸戴(U)                          | /唐/住(R)         | 目达 UNS 服务器(P):                       | 192.108.0.1                 |
| 描述                            |                                | 的广动网络协议 田       | 备用 DNS 服务器(A):                       | 192.168.0.1                 |
| 于在不同的相互连接                     | 的网络上通信。                        | and another the | □ 退出时验证设置(L)                         | 高级(V)                       |
|                               |                                |                 |                                      |                             |

Now, you can communicate with the module, turn on the CMD command window, and try Ping the module to see if the communication is successful.

| C:\Users\Admin>ping 192.168.0.170                                                                                                    |  |
|----------------------------------------------------------------------------------------------------|--|
| 正在 Ping 192.168.0.170 具有 32 字节的数据:<br>来自 192.168.0.170 的回复: 字节=32 时间<1ms TTL=255<br>来自 192.168.0.170 的回复: 字节=32 时间<1ms TTL=255<br>来自 192.168.0.170 的回复: 字节=32 时间<1ms TTL=255<br>来自 192.168.0.170 的回复: 字节=32 时间<1ms TTL=255 |  |
| 192.168.0.170 的 Ping 统计信息:<br>数据包: 已发送 = 4, 已接收 = 4, 丢失 = 0 (0% 丢失),<br>往返行程的估计时间(以毫秒为单位):<br>最短 = Oms, 最长 = Oms, 平均 = Oms                                                                                                 |  |

This shows that the module has successfully established communication with the PC.

### **3** Configuration function methods

#### 3.1 The AT command configuration

The module supports the AT command configuration. The user can quickly realize the configuration of the module through the AT command, and it can also facilitate the manual input instruction configuration. For modules, users can use the AT command to configure the module through two channels, that is, based on serial port connection and network connection. The AT command supported by the module is a standard command format. It starts with "AT" and end with "r n".

| Function                                                                                                    | Input format                        | Output format                                                                                                    |
|----------------------------------------------------------------------------------------------------|-------------------------------------|----------------------------------------------------------------------------------------------------|
| No parameter<br>simple command "AT+ <cmd>\r\n" 1. Same as "Qu<br/>value" output<br/>2. List comman<br/><math>\ \ r \ nok \ r</math><br/>3. EXIT, DEFAU</cmd> |                                     | <ol> <li>Same as "Query parameter current<br/>value" output</li> <li>List command output "command list<br/>\ r \ nok \ r \ n"</li> <li>EXIT, DEFAULT, Bootloader, Reset</li> </ol>                                                                                                    |
| Get this command help                                                                                                    | "AT+ <cmd>=?\r\n"</cmd>             | <pre><command <="" output="" pre="" prompts="" without=""/> <pre><command <="" output="" pre="" prompts="" without=""/> <pre><command <="" output="" pre="" prompts="" without=""/> <pre></pre> <pre></pre> <pre>/ r \ n \ </pre> <pre>t+<parameter description=""></parameter></pre></pre></pre></pre> |
| Check parameter<br>current value                                                                                                    | "AT+ <cmd>?\r\n"</cmd>              | [ <cmd>] Value is:<param/>\r\nOK\r\n</cmd>                                                                                                    |
| Set current<br>parameter value                                                                                                    | "AT+ <cmd>=<param/>\r\<br/>n"</cmd> | <ol> <li>Successful output "\r\n\r\nok<br/>\r\n"</li> <li>Failure output "\r\n\r\n<br/><error prompt="">\r\nerror\r\n"</error></li> </ol>                                                                                                    |

#### 3.2 Serial port AT command test

The serial AT command is to reach the module through the serial port. This method is applicable to the local configuration. Usually, the single -chip machine automatically configures the module. In the following, we use the "SSCOM serial debugging assistant" as the tool to simply explain how to use the serial AT command. First, open the serial debugging assistant software to the same settings such as Potter rate, data bit, stop bit and other information as the module currently set and open the serial port. Pull the level of the module COM\_CFG Pin. If the data is received at this time, you can see the printing information of "Please Login!" On the serial debug assistant, indicating that the current device has entered the AT command mode.

When entering this mode, the COM\_CFG Pin level, please confirm the connection to the low level. At the same time, the computers configure the correct serial port settings.

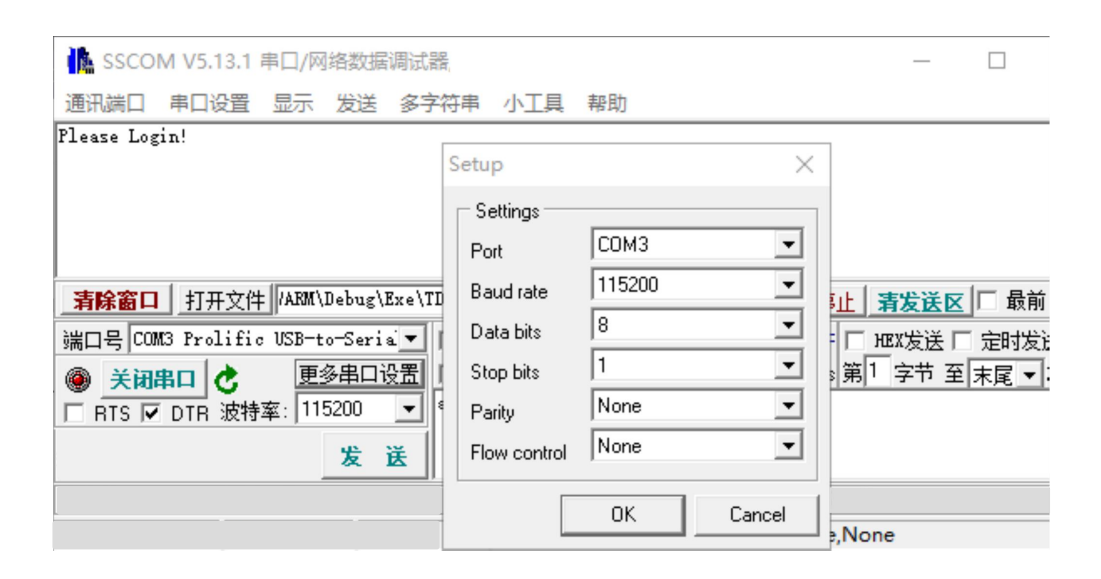

In the next login module, enter: "AT+Login = 88888", the module prompts the login successfully (take the latest password). We enter the parameter information that needs to be queried to query the information of the configuration parameter. The example is as follows:

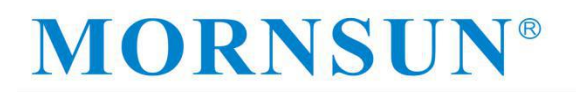

| SSCOM V5.13.1                                                                                        | 串口/网络数据                               | 調试器         |                    |                                           |
|----------------------------------------------------------------------------------------------------|---------------------------------------|-------------|--------------------|-------------------------------------------|
| 通讯端口 串口设置                                                                                            | 显示 发送                                 | 多字符串        | 小工具                | 帮助                                        |
| [14:38:48.540]发→<<br>[14:38:48.541]收←◀                                                               | >1□<br>▶Please Login                  | !           |                    |                                           |
| [14:38:52.188]发→<<br>[14:38:52.189]收←<br>■ Mornsun Ele<br>Email:sales@mornsun<br>Tel:+86(20)38601850 | >at+login=888<br>ctronics TD =<br>.cn | 880         |                    |                                           |
| 0K<br>\0                                                                                             |                                       |             |                    |                                           |
|                                                                                                    |                                       |             |                    |                                           |
|                                                                                                    |                                       |             |                    |                                           |
|                                                                                                    |                                       |             |                    |                                           |
|                                                                                                    |                                       |             |                    |                                           |
| <b>清除窗口</b> 打开文(                                                                                     | 牛 C:\Users\A                          | dmin\Deskto | p\gd32202          | 21.03.16.bin 发送文件 停止 青发                   |
| 端口号 COM4 Prolifi                                                                                     | c USB-to-Seri                         | а 🗖 🗆 НЕ    | X显示 _ (            | 保存数据 □ 接收数据到文件 □ HEX2                     |
|                                                                                                    | 更多串口<br>****- 115200                  | 设置 ☑ 加      | 时间戳和分<br>gin=88888 | <mark>分包显示,</mark> 超时时间: 20 ms 第 1 字<br>3 |
|                                                                                                    | <u>14</u> .   113200                  | <u> </u>    | _                  |                                           |

#### 3.3 Network AT command connection (CMD, Telnet mode test)

The network AT command is to reach the module through the network. This method is suitable for the remote device configuration. Generally, the usage is used to uniformly manage the remote device module to the administrator. Below we will use the Windows Telnet tool to briefly explain how to use the network AT command.

First, open the Windows command window and enter "Telnet 192.168.0.170 3003" in the command window, as shown in the figure.

| C:\WINDOWS\system32\cmd.exe                                                      |  |
|----------------------------------------------------------------------------------|--|
| Microsoft Windows [版本 10.0.18363.1379]<br>(c) 2019 Microsoft Corporation。保留所有权利。 |  |
| C:\Users\Admin>telnet 192.168.0.170 3003                                         |  |

Note: The module's default IP address is 192.168.0.170, and the default AT command port is 3003. If the user has modified the IP address and AT command port, please enter according to the actual parameter.

Press the "Enter" to start the Telnet tool and connect the target. At this time, the prompt information shown in the screen will be printed on the screen. After the user enters the password, you can check the parameter with the AT instructions.

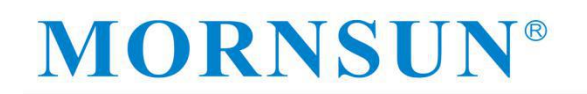

Telnet 192,168.0,170

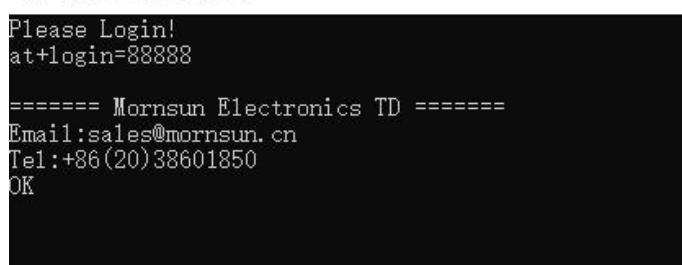

According to the AT instruction list, you can check and set the corresponding parameters, such as check IP: "AT+IP?"

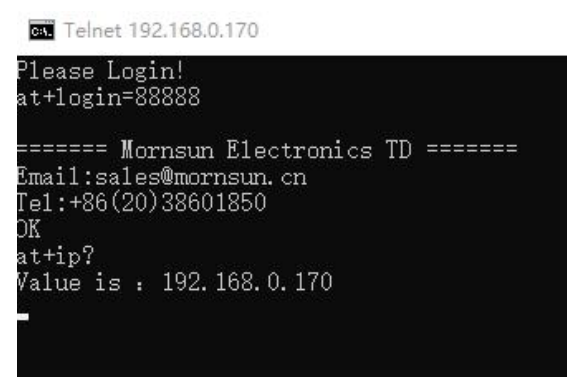

#### 3.4 Web page configuration

The module supports the use of the web browser configuration. The usage is introduced as follows: open the browser, enter the module IP address in the address bar, and the login interface shown in the figure appears.

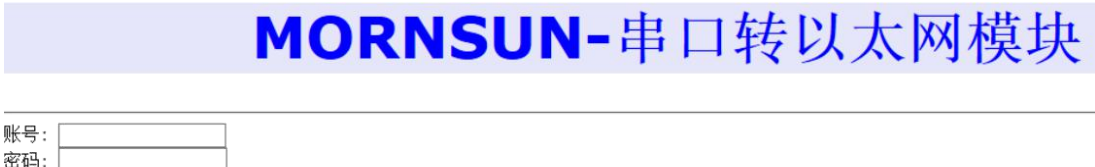

| ł |  |
|---|--|

#### 3.5 Visitor setting mode

Enter "GUEST" in [Username], enter the password in [Password] (the factory is set to "88888"), and click "Login". The visitor configuration interface shown in Figure 0.2 will appear in the IE.

|                                                | MORNSUN-串口转以太 | 网模块 |
|------------------------------------------------|---------------|-----|
|                                                |               |     |
| IP地址<br>192.168.0.170<br>网关地址<br>192.168.0.1   |               |     |
| 子网拖码<br>255.255.255.0<br>DNS服务器<br>192.168.0.1 |               |     |
| IP获取方式<br>静态获取 ><br>保存                         |               |     |

#### 3.6 Administrator configuration mode

Enter "Admin" in [Username], enter the password in [Password] (set to "888888"), and then click "Login". The browser will automatically enter the administrator configuration interface shown in Figure 0.3.

|        |                          | MORNSUN-串口转以太网模块 |
|--------|--------------------------|------------------|
|        |                          |                  |
| 信息     | 系统状态                     |                  |
| 病状态.   | 设备型号: TD1UDNET           |                  |
| 设置     | 硬件版本: N/A                |                  |
| UTTIK. | 软件版本: V1.L5              |                  |
| 24318  | MAC地址: e8.6c.c7.b0.00.b6 |                  |
| 管理     | IP地址: 192.168.132.123    |                  |

Click the corresponding button, jump to different setting parameter interfaces. If the parameters are required, fill in the appropriate parameters, click to save, and then the prompts will pop up "configuration parameters have been updated, after restarting" (note that only parameter is modified at this time, but the function needs to wait for the restarting module before it will take effect).

| M              | 1ORNSUN-串口转以太网模块              |
|----------------|-------------------------------|
|                |                               |
|                | 基本配置                          |
| 设备信息           |                               |
| 系统状态           | 设备名称 (最大16字节,汉字算俩)            |
|                | TD1USLNET                     |
| 功能设置           | IP地址                          |
| 网络特莱           | 192.168.0.175                 |
| ( Sole and the | 网关地址                          |
| -              | 192.168.0.1                   |
| 甲山链接           | 子网掩码                          |
| 75 14-64 m     | 255.255.255.0                 |
| 系统官理           | DNS服务器                        |
| 访问设置           | 192.168.0.1                   |
|                | MAC地址                         |
|                | e8.6c.c/.b0.00.26             |
|                | 前令 <u>端</u> 口                 |
|                | 3003                          |
|                | <b>网贝缅山</b>                   |
|                |                               |
|                | <b>万也氏度 (max: 1460; byte)</b> |
|                | 500<br>In共田 <del>七十</del>     |
|                |                               |
|                | 前原时间 (max: 50: 10ms)          |
|                | 5                             |
|                | TCP连接数 (1~4)                  |
|                |                               |
|                | IOT协能沿罢(HEX)                  |
|                |                               |
|                |                               |
|                |                               |
|                | 保存                            |
|                |                               |
|                |                               |

|                                              | MORI                                                                                                    | 和资参数已经更新。重点后主效 |      |
|----------------------------------------------|----------------------------------------------------------------------------------------------------|----------------|------|
| A信息<br>K代状态<br>端辺置<br>間報任課<br>■ □ 任課<br>先向公室 | UBASIA         (#),16°FT, (x°FB(4))           TUTUDRET           192           192           192           192           192           192           192           192           192           192           192           192           192           192           192           192           192           192           192           192           192           192           192           192           192           192           192           192           192           192           192           192           192           192           192           192           192           192           192           192           192           192           192           192           192           192           192           192 <th></th> <th>AI关状</th> |                | AI关状 |
|                                              | 0<br>[@%]                                                                                                    |                |      |

#### 4. Instructions for use of Ethernet and serial interpretation

According to the default configuration, the serial port is connected to the line, and the PC will open the serial port to debug assistant. According to the default serial port configuration parameters, set the baud rate "115200", the data bit "8", the stop bit "1", and the no check bit," None "without hardware control flow.

| ISSCOM V5.13.1 串口/网络数据调试器 通讯端口 串口设置 显示 发送 多字 | 符串 小工具               | 帮助        |
|----------------------------------------------|----------------------|-----------|
|                                              | 1347 - 3 <u>1194</u> | 1949      |
|                                              |                      |           |
| ſ                                            | Satur                | ~         |
|                                              | C Settings           | ~         |
|                                              | Port                 | COM3 -    |
|                                              | Baud rate            | 115200 -  |
|                                              | Data bits            | 8 🔽       |
| <b>清除窗口</b> 打开文件 /ARM\Debug\Exe\T            | Stop bits            |           |
| 端口号 COM3 Prolific VSB-to-Seria 💌             | Parity               | None      |
| 关闭串口 之 更多串口设置                                | Flow control         | None 💌    |
| □ RTS 🔽 DTR 波特率: 115200 🔽                    |                      |           |
| 发送                                           |                      | UK Cancel |

#### 4.1 TCP Server Mode (module versus computer)

Open the network debugging assistant. Here is a TCP/UDP Socket debugging tool. The default working method of the module is the TCP server mode. According to the module's default IP: 192.168.0.170, work port: 5001, create TCP Client.

### **MORNSUN®**

|                                        | 刪除 | 退出                  |
|----------------------------------------|----|---------------------|
| TCP Server<br>TCP Client<br>UDP Server |    | □ ×                 |
| UDP Client<br>UDP Group                |    | 对方IP: 192.168.0.170 |
|                                        |    | 对方端口: 5001          |
|                                        |    |                     |

Then click the connection. After the connection is successful, you can see the local port number and other information. If the module sets the connection printing information (AT+C1\_LINK\_S = 3), you will see the answer "connected".

| 创建                                                                      |                               |                    |                         |
|-------------------------------------------------------------------------|-------------------------------|--------------------|-------------------------|
| CP Server<br>CP Client<br>132.168.0.170[5001]<br>DP Server<br>DP Client | 300xeqA23<br>已连接<br><br>注接 断开 | 对方IP:192.168.0.170 | 对方端口:5001<br>本地端口:51214 |
|                                                                         | 15:17:14收到数据:Connected        |                    |                         |
|                                                                         |                               |                    |                         |
|                                                                         |                               |                    |                         |
|                                                                         |                               |                    |                         |
|                                                                         | 教掘发送窗口(文本模式)                  |                    | 发送数据重复发送次数              |
|                                                                         | 教援发送窗口(文本模式)                  |                    | 发送数据<br>重复发送次数<br>1     |

At this time, the network debugging assistant has established a TCP connection with the module to communicate. Enter "Guangzhou Mornsun Technology Co., Ltd." in the input box of The network debugging assistant and then click to send it.

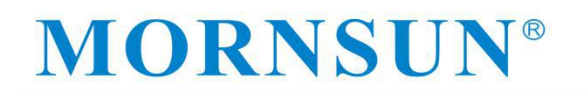

| 创建                                                                                    |                                                             |                               |                                     |
|---------------------------------------------------------------------------------------|-------------------------------------------------------------|-------------------------------|-------------------------------------|
| CP Server<br>CP Client<br>192.168.5.251(1999<br>IDP Server<br>IDP Client<br>IDP Group | Socke状态<br>已连接<br>连接<br>数据摄收及提示窗口<br>18.31.25 收到损据: Connect | 对方IP:192.168.5.251<br>:<br>ed | 对方端口:1999<br>本地端口:52365             |
|                                                                                       |                                                             |                               |                                     |
|                                                                                       | - 教授友送窗口(文本模式)                                              |                               |                                     |
|                                                                                       | 數据发送窗口(文本模式)<br>广州全升印料技有限公司                                 |                               | <u>发送数据</u><br>重复发送次数<br>1 <u>▼</u> |

It can be seen in the serial port debug assistant that the module is transmitted through the serial port through the Ethernet data.

| 🔥 SSCOM V5.13.1 -                          | $\Box \times$                                                 | TCP/UDP                                                | Socket 调试工具 | 具 V2.3 - [数据收发窗口]                                                                                                    | - 🗆               | ×      |
|--------------------------------------------|---------------------------------------------------------------|--------------------------------------------------------|-------------|----------------------------------------------------------------------------------------------------|-------------------|--------|
| 通讯端口 串口设置 显示 发送 多字符串 小工具 帮助                |                                                               | 创建                                                     | 刪除          | 退出                                                                                                    |                   |        |
| [15:19:38]<br>135]收←◆广州金升阳科技有限公司 模块串口满发送数据 | <u>停止」<br/>清发送区</u><br>午□「把X发送「<br>ns)第 <u>1</u> 「字节 至<br>送款網 | TCP Server TCP Client UDP Server UDP Client UDP Server | 2.170[5001] | Socket状态           已连接           适振         郵用           数据按收及提示窗口         15:17:44收到数据: Connected           15:19:38 发送数据: 广州金升阳科校           次] | 対方IP.192168.0.170 | 对方; 本地 |

Similarly, enter the "Guangzhou Mornsun Technology Co., Ltd.-Ethernet Transfer serial port module" at the serial debug assistant input box. After clicking the sending, the network debug assistant also received the data sent by the serial port.

| 🚺 SSCOM V5.13.1 串口/网络数据调试器, - 🗆 🗙                                                                                                    | TCP/UDP                                                                        | Socket 调试工  | 具 V2.3 - [数据收发窗口]                                                                                                    | – 🗆 X                                                               |
|----------------------------------------------------------------------------------------------------|--------------------------------------------------------------------------------|-------------|----------------------------------------------------------------------------------------------------|---------------------------------------------------------------------|
| 通讯端口 串口设置 显示 发送 多字符串 小工具 帮助                                                                                                    | 创建                                                                             | 刪除          | 退出                                                                                                    |                                                                     |
| [15:19:38.135]版+◆广州佳升阳科技有限公司 複块串口端发送数据<br>[15:20:14.509]发→◇广州佳升阳科技有限公司 複块串口端发送数据口<br><b>清除窗口</b> 打开文件 [C:\Users\Admin\Desktop\gd322021.03.16.bin 发送文件 停止 <b>清发送区</b>                                                                                                    | TCP Server<br>TCP Client<br>UP Server<br>UDP Server<br>UDP Client<br>UDP Group | 0.170[5001] | Socket状态           已连接         断开           数据接收及提示窗口         1517.14 收到数据: Connected           1517.14 收到数据: 「州金升阳料           15.20.14 收到数据: 「州金升阳料           数据发送窗口(文本模式) | 对方IP:192.168.0.170 对方<br>本地<br>技有限公司 模块串口端发送数据[1<br>技有限公司 模块串口端发送数据 |
| 第四号 [COM4 Prolific USB-to-Seria ] 胚层示 保存数据   摄级数据到仅件 [ MZ发送 ]<br>● <u>关闭串口</u><br>● <u>又闭串口</u><br>下 <u>即步串口设置</u> [ <u>小加时间歇和分包显示</u> 超时时间 [20 mc] 第1 字节 至<br>下 <u>加时间歇和分包显示</u> 超时时间 [20 mc] 第1 字节 至<br>下 <u>加于间歇和分包显示</u> 超时时间 [20 mc] 第1 字节 至<br>下 <u>加于间歇和分包显示</u> 超时时间 [20 mc] 第1 字节 至<br>( <u>大</u> <u>长</u> <u>长</u> <u>长</u> <u>大</u> <u>大</u> <u>大</u> <u>大</u> <u>大</u> <u>大</u> <u>大</u> <u>大</u> <u>大</u> <u>大</u> |                                                                                |             |                                                                                                    | 安送救据<br>重复发送次数<br>1 ▼                                               |

#### 4.2 TCP Client Mode (module versus computer)

Open the network debugging assistant, and the module working method is configured with the TCP Client mode. According to the module's default IP: 192.168.0.170, working port: 5001. There are also 4 groups of module target IP and port number. First, the number of TCP connections is 4. Then create 4 TCP Server separately. The slogan of the module target is 8501, 8502, 8503, and 8504, respectively. The module target IP number is the computer's IP: 192.168.0.20.

|                     |                     | MO                                                     | RNS                                | UN-串口转以太网模块         |
|---------------------|---------------------|--------------------------------------------------------|------------------------------------|---------------------|
|                     | 设备信息<br>系统状态        |                                                        |                                    |                     |
| 设备信息                | 功能设置<br>网络链接        | <b>地址(仅"TCP Client</b><br>地址(IP或域名)<br>192, 168, 0, 20 | "、"UDP"和"<br>端口<br><sup>8501</sup> | 'Httpd Client"模式有效) |
| 功能设置                | 串口链接                | 192. 168. 0. 20<br>192. 168. 0. 20<br>192. 168. 0. 20  | 8502<br>8503<br>8504               |                     |
| <b>串□链接</b><br>系统管理 | <b>奈筑官理</b><br>访问设置 | ]                                                      |                                    | 保存                  |

Open the network debug assistant to establish a 4 -way TCP server:

| 创建                                                                                                    | 刪除                                                             | 退出                    |                    |                 |                    |  |
|----------------------------------------------------------------------------------------------------|----------------------------------------------------------------|-----------------------|--------------------|-----------------|--------------------|--|
| ■ TCP Server<br>□ □ 192.168.0.20[8501]<br>□ □ □ 192.168.0.170[5001]<br>□ □ 192.168.0.20[8502]<br>□ □ 192.168.0.170[5002]                                                                                                    |                                                                | Socket状态<br>已连接<br>断开 | 对方IP:192.168.0.170 | 对方端             | 岩口:5002<br>岩口:8502 |  |
| 192168.     192192:     192192:     192192:     192192:     192192:     192192:     192192:     192192:     192192:     19210:     19210:     19210:     19210:     19210:     19210:     19210:     19210:     19210:     19210:     19210:     19210:     19210:     19210:     19210:     19210:     19210:     19210:     19210:     19210:     19210:     19210:     19210:     19210:     19210:     19210:     19210:     19210:     19210:     19210:     19210:     19210:     19210:     19210:     19210:     19210:     19210:     19210:     19210:     19210:     19210:     19210:     19210:     19210:     19210:     19210:     19210:     19210:     19210:     19210:     19210:     19210:     19210:     19210:     19210:     19210:     19210:     19210:     19210:     19210:     19210:     19210:     19210:     19210:     19210:     19210:     19210:     19210:     19210:     19210:     19210:     19210:     19210:     19210:     19210:     19210:     19210:     19210:     19210:     19210:     19210:     19210:     19210:     19210:     19210:     19210:     19210:     19210:     19210:     19210:     19210:     19210:     19210:     19210:     19210:     19210:     19210:     19210:     19210:     19210:     19210:     19210:     19210:     19210:     19210:     19210:     19210:     19210:     19210:     19210:     19210:     19210:     19210:     19210:     19210:     19210:     19210:     19210:     19210:     19210:     19210:     19210:     19210:     19210:     19210:     19210:     19210:     19210:     19210:     19210:     19210:     19210:     19210:     19210:     19210:     19210:     19210:     19210:     19210:     19210:     19210:     19210:     19210:     19210:     19210:     19210:     19210:     19210:     19210:     19210:     19210:     19210:     19210:     19210:     19210:     19210:     19210:     19210:     19210:     19210:     19210:     19210:     19210:     19210:     19210:     19210:     19210:     19210:     19210:     19210:     19210:     19210:     19210:     19210:     19210: | 0.20(8503)<br>(68.0.170(5003)<br>0.20(8504)<br>(68.0.170(5004) | 数据接收及提示窗口             |                    | 发送<br>重复发送<br>1 | 数据                 |  |

Enter the "Guangzhou Mornsun Technology Co., Ltd.-Ethernet Transfer serial port module" and send it to the PC terminal. The PC's network debug assistant four-way TCP Server receives data.

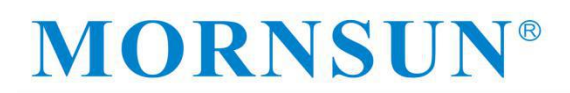

广州金升阳科技有限公司 MORNSUN GUANGZHOU SCIENCE & TECHNOLOGY CO., LTD.

| 🌆 SSCOM V5.13.1 — 🗆 🗙                                                                                                    | TCP/UDP                                                                                                    | Socket 调试工具                                                                                                    | V2.3 - [数据收发                              | (窗口)                                                       | -                 |         | > |
|----------------------------------------------------------------------------------------------------|----------------------------------------------------------------------------------------------------|----------------------------------------------------------------------------------------------------|-------------------------------------------|------------------------------------------------------------|-------------------|---------|---|
| 通讯满口 串口设置 显示 发送 多字符串 小工具 帮助                                                                                                    | êßt                                                                                                    | 開修                                                                                                    | 退出                                        |                                                            |                   |         |   |
| ↑5:31:00.941]发→◇广州金升阳科技有限公司一以太网装串口模块口                                                                                                    | TCP Server<br>192.168,<br>192.168,<br>192. | 0.20(8501)<br>168.0.170(5001)<br>0.20(8502)<br>168.0.170(5002)<br>0.20(8503)<br>168.0.170(5003)<br>0.20(8504)<br>168.0.170(5004) | Socket状态<br>已连接<br>教媒接收及提<br>15-31-00 收到续 | 对方IP:192.168.0.170<br>断开<br>示窗口<br>划据: 广州金升阳科技有限公司以太网转串口模块 | 对方端口<br>本地端口      | 1:5002  |   |
| <u>清除審□</u> 打开文性 [C:\Wsers\Wadin\Desktop\g322021_03_16_bin 发送文件 停止 清发送区<br>第日号 [0004 Prolific USB-to-Serie] [ 加2显示 保存数据 [ 接收数据到文件 ] 加2误送 [<br><del>英の相目</del> 20 mel第1 字节 至<br>RTS IF DTR 波特案: [115200 ]<br>发 送 | UDP Group                                                                                                    |                                                                                                    | 支援发送窗口                                    | 这本模式)                                                      | 发送数<br>重复发送次<br>1 | 器)<br>数 | ] |

Similarly, enter the "Guangzhou Mornsun Technology Co., Ltd.-Ethernet Transfer serial port module experiment to send data" at the network debug assistant, send it to the serial port, and the serial port debug assistant receives data.

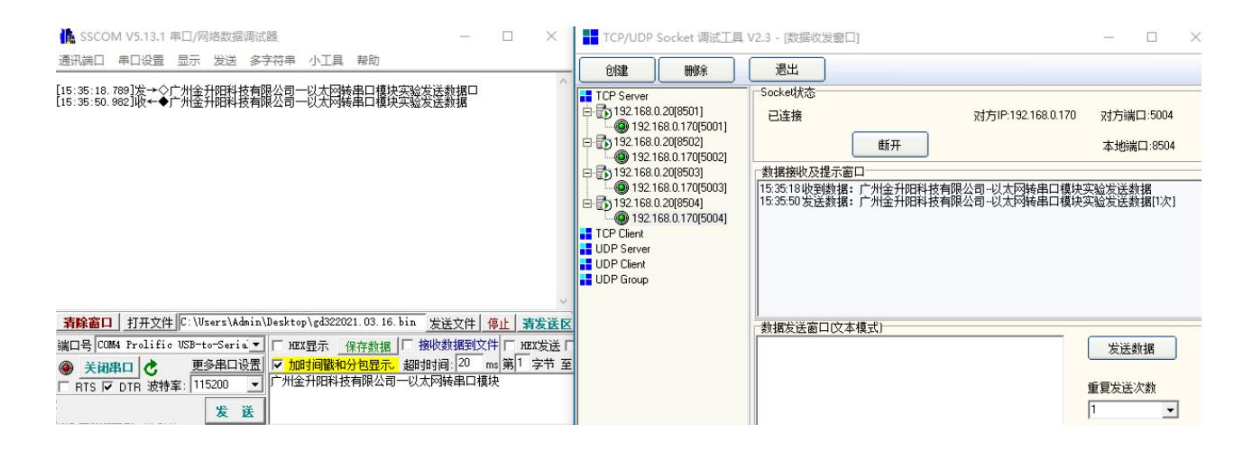

#### 4.3 UDP Mode (Module versus PC)

Open the network debug assistant, and the module working method is configured to UDP mode. According to the module's default IP: 192.168.0.170, working port: 5001. There are also 4 groups of module target IP and port number. The module target IP and port number also have 4 groups. First, the number of TCP connections is 4. The slogan of the module target is 8501, 8502, 8503, and 8504, respectively. The module target IP number is the computer's IP: 192.168.0.20.

| TCP/UDP Socket 调试工具 V                                                                                                    | 2.3 - [数据收发窗口]                                                                                                    |                                                        |
|----------------------------------------------------------------------------------------------------|----------------------------------------------------------------------------------------------------|--------------------------------------------------------|
| 创建    删除                                                                                                    | 退出                                                                                                    |                                                        |
| TCP Server                                                                                                    | Socket状态                                                                                                    |                                                        |
| TCP Client                                                                                                    | 创建UDP                                                                                                    | -                                                      |
| UDP Server                                                                                                    |                                                                                                    |                                                        |
|                                                                                                    | 对方IP 192                                                                                                    | 2.168.0.170                                            |
|                                                                                                    | 对方端口 500                                                                                                    | 01                                                     |
|                                                                                                    |                                                                                                    | 01                                                     |
| 7                                                                                                    |                                                                                                    |                                                        |
|                                                                                                    | <br>确定                                                                                                    | 取消                                                     |
|                                                                                                    |                                                                                                    |                                                        |
| Isscom v5.13.1 串ロ/网络数据调试器 - ロ ×                                                                                                    | TCP/UDP Socket 调试工具                                                                                                    | V2.3 - [数据收发窗口] - □ ×                                  |
| 通讯   満口   串口设置   显示   发送   多字符串   小工具   帮助                                                                                                    | 创建 删除                                                                                                    |                                                        |
| [15:42:54.229]发→◇广州金升阳科技有限公司一以太阿铸串口模块口                                                                                                    | <ul> <li>TCP Server</li> <li>TCP Client</li> <li>UDP Server</li> <li>00 192.168.0.20(8502)</li> <li>192.168.0.20(8502)</li> </ul> | ☆Socket状态<br>对方IP:192.168.0.170 对方端口:5001<br>本地端口:8504 |
|                                                                                                    | UDP Client                                                                                                    | 数据接收及提示窗口                                              |
|                                                                                                    | 0 192.168.0.170[5001]<br>0 192.168.0.170[5001]<br>0 UDP Group                                                                     | 15.42.54 收到數据:广州金升阳科技有限公司 以太M转串口模块                     |
|                                                                                                    |                                                                                                    |                                                        |
|                                                                                                    |                                                                                                    |                                                        |
| 清解菌山 <u>打井又汗</u> じ: Users\Admin\Uesktop\gd322U21.U3.16.bin <u>发送文件</u> 停止 清发送<br>端口号 COM4 Prolific USB-to-Serie、▼ □ HEX見示 保存動振 □ 接收動振知文件 □ HEX分送 | Ě.                                                                                                    | - 数据发送窗口(文本模式)                                         |
| ● 关闭串口 ◆ 更多串口设置 ▼ 加时间戳和分包显示。 超时时间:20 ms 第11 字节 3<br>□ RTS ▼ DTR 波特率: 115200 ▼  广州金升阳科技有限公司一以太网转串口模块                                              | Ŧ                                                                                                    | 重复发送次数                                                 |
| 发送                                                                                                    |                                                                                                    |                                                        |

### 4.4 Hiticast mode (module to computer)

First set the module to UDP mode, then open the group to broadcast enable, click to save, and restart the module.

### MORNSUN-串口转以太网模块

| -            | 生口動響                       |
|--------------|----------------------------|
| 设备信息         |                            |
| 医体护术         | <u>教務</u>                  |
| 2009/01/CrDA | 校验位                        |
| THAKYA       | None V                     |
| <b>切</b> 能攻直 | 115200 V                   |
| 网络链接         | 停止位                        |
|              | 1~                         |
| 串口链接         |                            |
|              | 心況恐烈间開始(0,60000; s)        |
| 玄纮答神         | 本地端口                       |
| 示机自注         |                            |
| 功则设置         |                            |
|              | 硬件断开则断开TCP连接               |
|              | <sup>三正</sup> マ<br>TCP连接家码 |
|              |                            |
|              | TCP连接发送信息                  |
|              | 连接发送字符串 (max: 16, byte)    |
|              | Connected 47.15            |
|              |                            |
|              | 多播地址                       |
|              | 224.0.0.3<br>条路进口          |
|              | 10000                      |
|              | 百名沿署 日行协计沿署                |
|              | 更多设置<br>更多设置               |
|              |                            |
|              | 保存                         |

Then turn on the network debug assistant and set up the broadcast server:

| 创建                                     | 删除       | 退出                                     |                |            |           |   |
|----------------------------------------|----------|----------------------------------------|----------------|------------|-----------|---|
| TCP Server<br>TCP Client<br>UDP Server | ,        | Socke时太态                               | 组播地址:224.0.0.3 | 组播弹        | 岩口:1000   | 0 |
| UDP Group                              | 3[10000] | □□□□□□□□□□□□□□□□□□□□□□□□□□□□□□□□□□□□□□ |                |            |           |   |
|                                        |          | 数据发送窗口(文本模式)                           |                |            | 44.15     | ) |
|                                        |          |                                        |                | 发送<br>重复发送 | 数据<br>长次数 | ) |

Enter the "Guangzhou Mornsun Technology Co., Ltd.-Ethernet Transfer serial port module" and send it to the PC terminal.

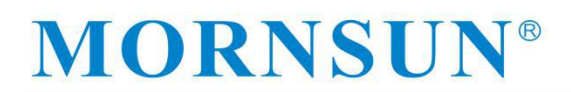

| ik SSCOM V5.13.1 申口/网络数据调试器, ー ロ ×                                                                                                    | TCP/UDP                                              | Socket 调试工 | 員 V2.3 - [数据收发窗口]                                     |                                          | - 🗆 X                 |
|----------------------------------------------------------------------------------------------------|------------------------------------------------------|------------|-------------------------------------------------------|------------------------------------------|-----------------------|
| 通讯端口 串口设置 显示 发送 多字符串 小工具 帮助                                                                                                    | 创建                                                   | 刪除         | 退出                                                    |                                          |                       |
| [16:51:88.482]波→◇广州金升阳科技有限公司一以太四結集口種決組職教練口<br>[16:52:08.286]吸→◆广州金升阳科技有限公司一以太阿稀串口權決调试助手數据                                                                                                | TCP Server<br>TCP Client<br>UDP Server<br>UDP Client |            | Socket状态                                              | <u>組織地址</u> :224.0.0.3                   | 組播端口:10000            |
|                                                                                                    | <b></b> ₩224.003                                     | ¥(10000)   | - 数据接收及提示窗口<br>15:51:58 收到数据: 广介<br>15:52:08 发送数据: 广介 | 州全并阳阳技有限公司以太网接串口覆闭<br>州金升阳科技有限公司以太网转串口覆闭 | 组播数据<br>词试助手数据[1次]    |
| <u>     新除富口</u> 打开文件 [C:\Vsers\Admin\Desktop\gd322021.03.16.bin 发送文件]停止 清发送<br>描口号 COMA Frolific USB=to-Seria 文<br>● 美祖田口<br>所TS IF DTR 波特率: 115200 文<br>【 新客 送<br>【 新客 送<br>】<br>版 表 送 |                                                      |            | 一数据发送窗口文本模式                                           | 5)                                       | 友送数据<br>重复发送次数<br>1 ▼ |

### **5** Other function application notes

#### 5.1 IP whitelist description

First set the module to the TCP Server mode. Before the IP blacklist is not turned on, the network debug assistant can connect to the module, Ping the module, and send data.

| C:\WINDOWS\system32\cmd.exe                                                                                                    |                                                                                      |                                                                                                    |                                           |
|----------------------------------------------------------------------------------------------------|--------------------------------------------------------------------------------------|----------------------------------------------------------------------------------------------------|-------------------------------------------|
| Microsoft ♥indows [版本 10.0.:<br>(c) 2019 Microsoft Corporation                                                                                                    | 18363.1379]<br>n。保留所有权利                                                              | 0                                                                                                  |                                           |
| C:\Users\Admin>ping 192.168.0.                                                                                                    | . 170                                                                                |                                                                                                    |                                           |
| 正在 Ping 192.168.0.170 具有 3<br>来自 192.168.0.170 的回复: 字<br>来自 192.168.0.170 的回复: 字<br>来自 192.168.0.170 的回复: 字<br>来自 192.168.0.170 的回复: 字<br>来自 192.168.0.170 的回复: 字 | 32 字节的数据:<br>节=32 时间<1ms<br>节=32 时间<1ms<br>节=32 时间<1ms<br>节=32 时间<1ms<br>节=32 时间<1ms | TTL=255<br>TTL=255<br>TTL=255<br>TTL=255                                                           |                                           |
| 192.168.0.170 的 Ping 统计信息<br>数据包:已发送 = 4,已接收<br>往返行程的估计时间(以毫秒为单/<br>最短 = Oms,最长 = Oms,平                                                                           | ):<br>( = 4, 丢失 = (<br>立):<br>-均 = Oms                                               | )(0% 丢失),                                                                                          |                                           |
| 通讯端口 申口设置 显示 发送 多字符串 小工具 帮助                                                                                                    | 创建删除                                                                                 | 退出                                                                                                 |                                           |
| 15:59:29.769]登一公广州全升图耗技有限公司一以大网结串口槽块口<br>15:59:40.479]收 ←                                                                                                    | TCP Server     TCP Client     UP Client     UP Server     UDP Server     UDP Group   | Socket状态<br>已達接<br>道接<br>動研<br>教練被及程示面口<br>1559.21%受許面:<br>1559.21%受許面:<br>1559.40%受法教練: 广州全升印料技有限 | 对方IP:192168.0.170 对方端口:5001<br>本地端口:51368 |
| 著除窗口 打开文件 C:\Wsers\\Admin\Desktop\gd322021.03.16.bin 发送文件 停止                                                                                                    |                                                                                      | 教授发送窗口(文本模式)<br>「广州金升阳科技有限公司以太网转串口                                                                 | 奧快调试助手<br>重复发送次数<br>1                     |

Then set the IP of the PC host: 192.168.0.20 to the blacklist and open a whitelist to enable. (The opening method is set through the AT instructions, this section uses Telnet login to modify parameters as an example)

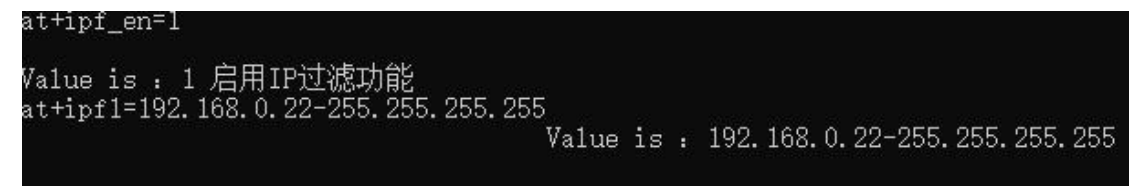

After the restarting module, only the host access to the IP of 192.168.0.22 was allowed, while the original host IP192.168.0.20 could not access the module.

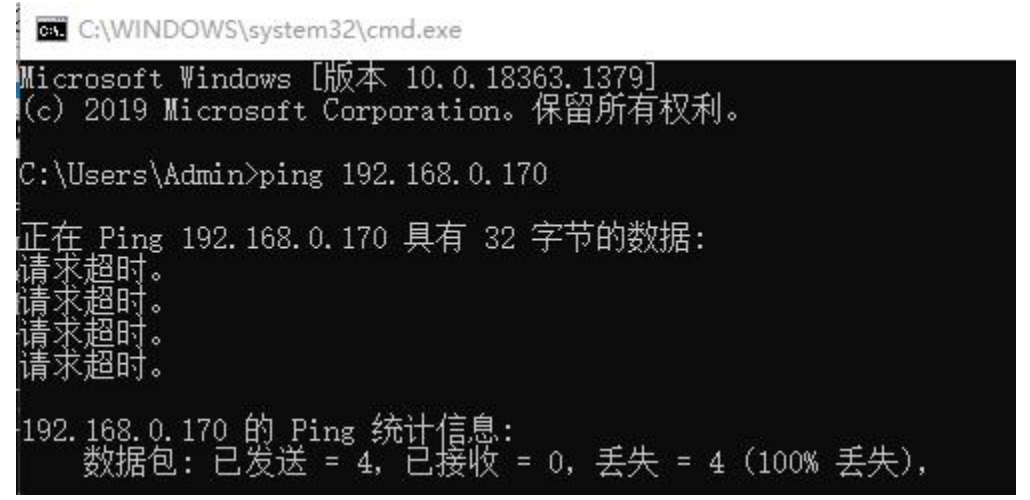

#### 5.2 DHCP dynamic IP acquisition

Putting the module into the router, the router turns on the DHCP function, and the module also turns on the DHCP function. Then the module is called:

![](_page_27_Figure_8.jpeg)

Enter the AT instructions of the serial port to check IP information:

![](_page_27_Figure_10.jpeg)

You can see that the module obtains a new IP information, indicating that the dynamic obtaining IP information is successful.

#### 5.3 DNS domain name resolution

The router that can access the module can access the Internet, and then the module is dynamic to obtain IP (that is, AT settings to open DHCP), and write the destination IP address in the module parameter list into the domain name (such as "AT+C1\_CLI\_IP1 = www.honor.com" "" ), And then after clicking, after the module completes the domain name analysis, the IP information obtained by the analysis domain name will be filled in the destination address. At this time, check the value of the C1\_CLI\_IP1. IP.

#### 5.4 Virtual serial port

First set the working mode of the module to a virtual serial port mode:

![](_page_28_Picture_7.jpeg)

Then open the virtual serial software, set the COM slogan you need to use, fill in the module's IP and port slogan, and then click "Start".

![](_page_28_Picture_9.jpeg)

After the creation is successful, click to start to display "Running"

|         |                    |          |             |            | MORNSUN |
|---------|--------------------|----------|-------------|------------|---------|
|         | 批量添加               | 全部启动     | 全部停止        | 全部移除       |         |
| 2021/03 | 6/31 09:14:41 COM1 | 16 192.1 | 68.0.170 50 | 01 Running | 停止移除    |
|         |                    |          |             |            |         |

### **MORNSUN®**

Open the serial port to the assistant, you can see the created virtual serial port "COM16 Eltima Virtual Serial Port". Another serial port that is actually created is not used for COM 116.

| 通讯端口   | 串口设置       | 显示     | 发送     | 多字符串              | 小工具     | 帮助         |               |        |               |     |
|--------|------------|--------|--------|-------------------|---------|------------|---------------|--------|---------------|-----|
|        |            |        |        |                   |         |            |               |        |               |     |
|        |            |        |        |                   |         |            |               |        |               |     |
|        |            |        |        |                   |         |            |               |        |               |     |
|        |            |        |        |                   |         |            |               |        |               |     |
|        |            |        |        |                   |         |            |               |        |               |     |
|        |            |        |        |                   |         |            |               |        |               |     |
|        | - 202      |        |        |                   |         |            |               |        | 101           |     |
| 清除窗口   | 打开文件       |        |        |                   |         | 5          | 送送文件          | 停止     | <u> ちんまして</u> | 最前  |
| 端미号 CO | M16 ELTIMA | Virtus | l Seri | ai 🕶 🗖 HE         | X显示 _ 1 | 保存数据   「接收 | <b>女数据到</b> 了 | 7件 Г н | EX发送 匚 兌      | 时发送 |
| (1) 关闭 | <b>第日 </b> |        | 多串口计   | <del>g置 ↓ 加</del> | 时间戳和    | 分包显示,超时时   | 间: 20         | ms 第1  | 字节 至末         | 尾▼カ |
|        | DTR 波特     | 率: 11  | 5200   | _ 虚拟串             | 3口端发送   | 数据         |               |        |               |     |
| 为了面好物  | 光開ssnnwt   | 対生     | 发      | <del></del> ξ     |         |            |               |        |               |     |
|        |            |        | ~      |                   |         |            |               |        |               |     |

Open the COM16 serial port, and the serial port COM9 of the module (choose according to the actual computer COM), then the module serial port and virtual serial port can send and receive data:

| 通讯端口 串口设置 显示 发送 多字符串 小工具 帮助                                      | 通讯端口 串口设置 显示 发送 多字符串 小工具 帮助                                                |
|------------------------------------------------------------------|----------------------------------------------------------------------------|
| [09:32:24.227]收←◆虚拟串口端发送数据                                       | [09:32:24.227]发→◇虚拟串口端发送数据                                                 |
| [09:32:26.387]发→◇模块串口端发送数据                                       | □<br>[09:32:26.389]收←◆模块串口端发送数据                                            |
| [09:32:31.468]收←◆虚拟串口端发送数据                                       | [09:32:31.468]发→◇虚拟串口端发送数据                                                 |
| [09:32:31.675]收←◆虚拟串口端发送数据                                       | □<br>[09:32:31.674]发→◇虚拟串口端发送数据                                            |
| [09:32:31.908]收←◆虚拟串口端发送数据                                       | □ Bi<br>[09:32:31.908]发→◇虚拟串口端发送数据 r                                       |
| [09:32:32.803]发→◇模块串口端发送数据                                       | □ Br<br>[09:32:32.805]收←◆模块串口端发送数据 0                                       |
| [09:32:33.020]发→◇模块串口端发送数据                                       | [09:32:33.022]收←◆模块串口端发送数据                                                 |
| [09:32:33.251]发→◇模块串口端发送数据                                       | [09:32:33.253]收←◆模块串口端发送数据                                                 |
|                                                                  | f                                                                          |
|                                                                  |                                                                            |
|                                                                  |                                                                            |
|                                                                  | 1 Provide August 1997                                                      |
| 清除窗口 打开又件 C:\Users\Admin\Desktop\gd322021.03.16.bin 发送文件 停止 青发送区 |                                                                            |
| 端口号 COM9 Prolific USB-to-Serie T HEX显示 保存数据 [ 接收数据到文件   HEX发送 ]  | 端口号 COM16 ELTIMA Virtual Seria▼ □ HEX界示 保存黏据 □ 接收数据到文件 □ HEX发送 □ 定时发送; 500 |
| ● 关闭串口 さ 更多串口设置 ▽ 加时间戳和分包显示。 超时时间: 20 ms 第1 字节 至                 | ● 关闭串口 き 更多串口设置 ☑ 加时间戳和分包显示。超时时间: 20 ms 第1 字节 至 末尾 ▼ 加校验Nof                |
| □ RTS □ DTR 波特率: 115200                                          | □ RTS □ DTR 波特率: 115200 	 虚拟串口端发送数据                                        |
| 为了更好地友展SSCUM软件<br>请您注册嘉立创P结尾客户                                   | 为了更好地发展SSCOM软件<br>请您注册嘉立创r结尾客户 发送                                          |

Explain the successful creation of the virtual serial port to complete the communication.

#### 5.5 Upper computer computer software configuration and firmware upgrade

Note: Before the firmware upgrade, the module acquisition IP method should be set to static acquisition method, and the module shuts down the IP list filtering.

#### 5.6 Local firmware upgrade:

![](_page_29_Picture_10.jpeg)

The interface as shown

Open the configuration software on the PC in the figure appears.

| C LAN 转串口配置软件                                                          |                       |       | _ = × |  |  |  |  |  |
|------------------------------------------------------------------------|-----------------------|-------|-------|--|--|--|--|--|
| 配置(S) 视图(V) 帮助(H)                                                      | 配置(S) 视图(V) 帮助(H) 风格  |       |       |  |  |  |  |  |
| 🔍 搜索设备 💫 指定设备 😹 青空设备 🖉 深取信息 🚺 复位设备 🕕 关于                                |                       |       |       |  |  |  |  |  |
| 属性栏         平 ×           〇 回新         岡 根立面改         四 号)         100 | 🔏 请双击以下内容以便对模块进行属性的编制 | ą.    |       |  |  |  |  |  |
|                                                                        | ▲模块型号                 | MAC地址 | IP地址  |  |  |  |  |  |
|                                                                        |                       |       |       |  |  |  |  |  |
|                                                                        |                       |       |       |  |  |  |  |  |
|                                                                        |                       |       |       |  |  |  |  |  |
|                                                                        |                       |       |       |  |  |  |  |  |
|                                                                        |                       |       |       |  |  |  |  |  |
|                                                                        |                       |       |       |  |  |  |  |  |
|                                                                        |                       |       |       |  |  |  |  |  |
|                                                                        |                       |       |       |  |  |  |  |  |
|                                                                        |                       |       |       |  |  |  |  |  |
|                                                                        |                       |       |       |  |  |  |  |  |
| 主就绪                                                                    |                       |       |       |  |  |  |  |  |
|                                                                        |                       |       |       |  |  |  |  |  |

Click in the toolbar Button, Configuration software starts to search for modules connected to the PC, as shown in the figure. After the search is completed, the search device will appear in the software list of the software, as shown in the figure. Double -click the device items in the

device list; or select the device item, click the button in the toolbar Straight Or in the property

bar You can get device information. Double click the list to view the module information:

At this time, the product and information will be displayed on the left side. When the product configuration needs to be modified, you can enter the current password after modifying the product configuration and click the change to wait for the restart. The equipment configuration is updated.

| HIG (0) (00    | m(s) we with (s)    |     |    |              | 11-2011         |                   |               |
|----------------|---------------------|-----|----|--------------|-----------------|-------------------|---------------|
| 🔍 授索设备         | / 🔍 指定设备 🔙 🛪        | 空设备 | 12 | ,            | i思 🚺 夏位设备 🚺 🗦   | EF _              |               |
| 唯性栏            | -                   | ņ   | ×  | <b>建</b> 请双: | 击以下内容以便对模块进行属件的 |                   |               |
| 🔁 刷新 💽         | 提交更改 📑 导入 👛         | 导出  |    | <b>JO M</b>  | ######          | MACHRHL           | 104845        |
|                | 基本信息                |     | -  |              | 現状型写            | MACIBIL           | 100 140 0 170 |
| 说출 <i>켚号</i> [ | TBIUDNET            |     |    |              | 10100821        | 26.60.07.80.00.86 | 192.100.0.170 |
| 设备固件版本「        | VI. 13              | -   | -  |              |                 |                   |               |
| 设备名称           | TD1VDNET            | -   |    |              |                 |                   |               |
|                | 密码操作                |     | μ  |              |                 |                   |               |
| 当前李码           |                     |     |    |              |                 |                   |               |
| 是否更改完码         | क                   |     |    |              |                 |                   |               |
| asisteri I     |                     |     |    |              |                 |                   |               |
| 10.1 DE1120    |                     | -   |    |              |                 |                   |               |
| anvanta-a      |                     |     |    |              |                 |                   |               |
|                | 非地址信息               |     |    |              |                 |                   |               |
| 设备IP           | 192 . 168 . 0 . 170 |     |    |              |                 |                   |               |
| 设备子网撞码         | 255 . 255 . 255 . 0 |     |    |              |                 |                   |               |
| 设备阿关IP         | 192 . 168 . 0 . 1   |     |    |              |                 |                   |               |
| 设备mucié址       | E8:6C:C7:B0:00:B6   |     |    |              |                 |                   |               |
| 获取 IP 方式       | 手动指定                | -   |    |              |                 |                   |               |
|                |                     | -   |    |              |                 |                   |               |

Back to the firmware upgrade, click the menu at this time, select "Upgrade firmware" in the drop -down menu, the upgrade firmware window as shown in the figure appears, then click "Browse", select the firmware to be upgraded, double -click to open, and start upgrading.

| 配置(S) 视图 | B(V) 帮助(H)            |          |            |           |     |         | 风格              |
|----------|-----------------------|----------|------------|-----------|-----|---------|-----------------|
| 🔍 授索设备   | 🔾 指定设备 📃 清空设          | <b>ě</b> | 🔗 获取信息 🚺   | 5 复位设备 () | 关于  |         |                 |
| 戰性栏      |                       | φ×       |            |           | nea |         |                 |
| 😔 刷新 💽   | 握交更改 📑 导入 👛 导出        |          | <b>0 0</b> |           |     |         |                 |
|          | 基本信息                  | 1        | -          |           |     | MACIBIL | IP181           |
| 设출规号 [   | TD1VDNET              | 国体       | 升级         |           |     | ×       | 192.100.132.123 |
| 设备固件版本 [ | V1. L5                | 请送       | 議:         |           |     | 选择      |                 |
| 设备名称     | TD1VDNET              |          | 正在是入: 這等待  | [#=       | ×   | 0       |                 |
|          | 密码操作                  | 新        | 註:在尊父,语等待… |           |     |         |                 |
| 当前密码 [   |                       | 与/       | 0440       |           | ,   |         |                 |
| 是否更改密码   | 否 [                   |          |            | OK        | 1   |         |                 |
| 新密码 [    |                       |          |            |           |     |         |                 |
| 确认新密码    |                       |          |            |           |     | × .     |                 |
|          | IP地址信息                |          | -          |           |     | 开始升级    |                 |
| 设备IP     | 192 . 168 . 132 . 123 |          |            |           |     |         |                 |
| 设备子网撞码   | 255 . 255 . 255 . 0   |          |            |           |     |         |                 |
| 设备网关IP   | 192 . 168 . 132 . 1   |          |            |           |     |         |                 |
| 设备MAC地址  | E6:6C:C7:B0:00:B6     |          |            |           |     |         |                 |
| 蒙取IP方式   | 手动指定                  |          |            |           |     |         |                 |
| 速度和双关模式  | 自动协商                  | -        |            |           |     |         |                 |

After sending the firmware, if it is successful, the update firmware will be successfully prompted. At this time, the product software has been upgraded.

### 6. Detailed list of the AT commands

The AT command is a standard command format, starting with "AT", ending with " $\ r \ n$ ", the entire command part is not distinguished from a lower case. Here, some use instructions are made based on the module's AT instruction list.

| Features                 | Order    | Attribute<br>s | The<br>maximum<br>ginseng<br>(byte) | Parameter Description                                                                                               | Defaults                | TD1UD<br>NET | TD1UDNE<br>T<br>-RJ45 |
|--------------------------|----------|----------------|-------------------------------------|----------------------------------------------------------------------------------------------------|-------------------------|--------------|-----------------------|
| Equipment type           | TYPE     | RO             | 12                                  |                                                                                                    | "TD1UDNET(-RJ45)<br>"   | •            | •                     |
| Device name              | NAME     | RW             | 15                                  | Any character (up to 15<br>bytes, take one Chinese<br>characters as two bytes)<br>GMR-firmware version "V1.01"      |                         | •            | •                     |
| Firmware version         | GMR      | RO             | -                                   | GMR-firmware version "V1.01"                                                                                        |                         | •            | •                     |
| Device password          | PASS     | RW             | 15                                  | Any string (up to 15 long<br>Bytes), non -Chinese, use<br>$A \sim Z, A \sim Z, 0 \sim 9$ , the<br>longest: 15 bytes | "88888"                 | •            | •                     |
| Device IP                | IP       | RW             | 15                                  | IP address                                                                                                    | "192.168.0.170"         | •            | •                     |
| Device mask              | MARK     | RW             | 15                                  | Sub -web mask                                                                                                    | "255.255.255.0"         | •            | •                     |
| Device gateway           | GATEWAY  | RW             | 15                                  | Gateway address                                                                                                    | "192.168.0.1"           | •            | •                     |
| Device DNS               | DNS      | RW             | 15                                  | DNS address                                                                                                    | "192.168.0.1"           | •            | •                     |
| Мас                      | МАС      | RO             | -                                   | Device MAC address,<br>cannot be modified                                                                           | "E8-67-C7-Bx-xx-xx<br>" | •            | •                     |
| IP acquisition<br>method | IP_MODE  | RW             | 1                                   | 0-Dynamic acquisition<br>(DHCP);<br>1-Static acquisition                                                            | "]"                     | •            | •                     |
| Web port                 | WEB_PORT | RW             | 5                                   | Web configuration port<br>number                                                                                    | "80"                    | •            | •                     |
| Command port             | CMD_PORT | RW             | 5                                   | Network configuration port number                                                                                   | "3003"                  | •            | •                     |

### 6.1 AT command detailed list

### **MORNSUN®**

#### 广州金升田科技有限公司 MORNSUN GUANGZHOU SCIENCE & TECHNOLOGY CO., LTD.

| IP filtering enable                     | IPF_EN          | RW | 1  | 0-Disable IP filtering<br>function;<br>1-Enable IP filtering<br>function                                 | 0                         | • | • |
|-----------------------------------------|-----------------|----|----|----------------------------------------------------------------------------------------------------|---------------------------|---|---|
| IP filter white list<br>1-8             | IPF1-IPF8       | RW | 33 | IP -MASK (such as:<br>192.168.0.17<br>255.255.255.255), filter<br>For details, please refer<br>to 6.2.13 | 0.0.0.0-255.255.255.<br>0 | • | • |
| Connect to send information             | CNCT_SEND       | RW | 15 | Any string (up to 15 long<br>byte)                                                                       | "Connected"               | • | • |
| Broadcast IP                            | MULT_IP         | RW | 15 | Circuit IP address                                                                                       | "224.0.0.3"               | • | • |
| Broadcast port                          | MULT_PORT       | RW | 5  | Broadcast port                                                                                           | "10000"                   | • | • |
| Broadcasting<br>enable                  | MULTCAST_<br>EN | RW | 1  | 0-Disable; 1- Enable                                                                                     | "0"                       | • | • |
| Operating mode                          | C1_OP           | RW | 1  | 0-tcp_server,<br>1-TCP_Client,<br>2-real_com,<br>3-udp<br>4-Disable this serial port                     | "0"                       | • | • |
| Working port                            | C1_PORT         | RW | 5  | 1~65534                                                                                                  | "4001"                    | • | • |
| Serial port<br>baud rate                | C1_BAUD         | RW | 7  | 1200~921600                                                                                              | "115200"                  | • | • |
| Serial data bit                         | C1_DATAB        | RW | 1  | 8、9                                                                                                    | "8"                       | • | • |
| Serial stop bit                         | C1_STOPB        | RW | 1  | 1~2                                                                                                    | "1"                       | • | • |
| Serial verify bit                       | C1_PARITY       | RW | 1  | 0-No verification,<br>1-Strange Study,<br>2-Puppetition,<br>3-Forced to 1,<br>4-Forced to 0              | "0"                       | • | • |
| Serial<br>subcontracting<br>length      | C1_SER_LEN      | RW | 4  | 0- Turn off this function;<br>1 ~ 1460 (unit byte)                                                       | "500"                     | • | • |
| Serial port<br>segmentation<br>interval | C1_SER_T        | RW | 2  | 0- Turn off this function;<br>1 ~ 50 (unit MS)                                                           | "5"                       | • | • |
| TCP timeout<br>disconnection            | C1_IT           | RW | 5  | 0- Turn off this function;<br>1 ~ 65535 (unit 10ms)                                                      | "0"                       | • | • |

![](_page_34_Picture_0.jpeg)

#### 广州金升阳科技有限公司 MORNSUN GUANGZHOU SCIENCE & TECHNOLOGY CO., LTD.

| TCP heartbeat time                                 | C1_TCPAT        | RW | 5  | 0- Turn off this function;<br>1 ~ 60000 (unit s)                                                | "0"              | • | • |
|----------------------------------------------------|-----------------|----|----|-------------------------------------------------------------------------------------------------|------------------|---|---|
| TCP hardware<br>disconnected                       | C1_TCP_CLS      | RW | 1  | 0-The hardware is<br>disconnected and kept<br>open,<br>1-hardware disconnect is<br>disconnected | "0"              | • | • |
| Number of connections                              | C1_LINK_NU<br>M | RW | 1  | 1~4                                                                                             | "1"              | • | • |
| Types of TCP<br>connection<br>information          | C1_LINK_S       | RW | 1  | 0- not sending<br>information,<br>1-Send the device name,<br>2-Send device IP;<br>3-Send string | 0.,              | • | • |
| Target 1 address                                   | C1_CLI_IP1      | RW | 19 | Target IP or domain name<br>(maximum 63 bytes)                                                  | "192.168.0.1"    | • | • |
| Port 1                                             | C1_CLI_PP1      | RW | 5  | 1~65534                                                                                         | "6001"           | • | • |
| Target 2 address                                   | C1_CLI_IP2      | RW | 19 | Target IP or domain name<br>(maximum 63 bytes)                                                  | "192.168.0.1"    | • | • |
| Port 2                                             | C1_CLI_PP2      | RW | 5  | 1~65534                                                                                         | "6002"           | • | • |
| Target 3 address                                   | C1_CLI_IP3      | RW | 19 | Target IP or domain name<br>(maximum 63 bytes)                                                  | "192.168.0.1"    | • | • |
| Port 3                                             | C1_CLI_PP3      | RW | 5  | 1~65534                                                                                         | "6003"           | • | • |
| Target 4 address                                   | C1_CLI_IP4      | RW | 19 | Target IP or domain name<br>(maximum 63 bytes)                                                  | "192.168.0.1"    | • | • |
| Port 4                                             | C1_CLI_PP4      | RW | 5  | 1~65534                                                                                         | "6004"           | • | • |
| TCP connection password                            | C1_LINK_P       | RW | 1  | 0-TCP connection does<br>not need a password,<br>1-TCP connection<br>requires password          | " <del>0</del> " | • | • |
| Send the number<br>of bytes in the<br>serial port  | C1_SEND_N<br>UM | RO | 5  | Send bytes (maximum<br>record 4294967296 bytes<br>after clearing zero)                          | "0"              | • | • |
| Number of bytes<br>receiving by the<br>serial port | C1_RCV_NU<br>M  | RO | 19 | Receive bytes (maximum<br>record 4294967296 bytes<br>after clearing zero)                       | "0"              | • | • |
| Command list                                       | LIST            | RO | -  | -                                                                                               | -                | • | • |
| Login device                                       | LOGIN           | RO | -  | Device password                                                                                 | -                | • | • |
| reset                                              | DEFAULT         | WO | *  | Any character                                                                                   | -                | • | • |

![](_page_35_Picture_0.jpeg)

#### 广州金升阳科技有限公司 MORNSUN GUANGZHOU SCIENCE & TECHNOLOGY CO., LTD.

| Reset                                                             | RESET           | WO | * | Any character                                                                             | -      | • | • |
|-------------------------------------------------------------------|-----------------|----|---|-------------------------------------------------------------------------------------------|--------|---|---|
| Enter BOOT<br>upgrade                                             | BOOTLOADE<br>R  | RO | * | Any character                                                                             | -      | • | • |
| Number of bytes<br>of network sending                             | NETSEND         | RO | - |                                                                                           | 0,,    | • | • |
| Network sending<br>successful byte<br>number                      | NETSENDOK       | RO | - |                                                                                           | "0"    | • | • |
| Network receiving<br>byte number                                  | NETRCV          | RO | - |                                                                                           | 0,,    | • | • |
| The number of<br>bytes successfully<br>received by the<br>network | NETRCVOK        | RO | - |                                                                                           | "0"    | • | • |
| Running time                                                      | RUNTIME         | RO | - |                                                                                           | "0"    | • | • |
| IO mode storaged value                                            | IOSTASETTO<br>E | RW | 4 | 0000 ~ ffff (hex), see<br>Table 0.4 for detail                                            | "0000" | • | • |
| IO level storaged<br>value                                        | IOOUTTOE        | RW | 2 | 00 ~ ff (hex), see Table<br>0.3 Sixteen inlet Value<br>for details, scope: 0x00 ~<br>0x3f | "00"   | • | • |
| IO mode current<br>value                                          | IOSTASET        | RW | 4 | 0000~FFFF(hex)                                                                            | -      | • | • |
| IO level current value                                            | IORDORWR        | RW | 2 | 00~FF(hex)                                                                                | -      | • | • |

| Function                  | Order  | Attribute                                                                            | Maximu<br>m (Bytes) | Parameter<br>declaration                                                       | Windows<br>default |
|---------------------------|--------|--------------------------------------------------------------------------------------|---------------------|--------------------------------------------------------------------------------|--------------------|
| The ADC 0<br>signal value | IOADC0 | RO                                                                                   | -                   | Outputs the value of<br>ADC 0,hexadecimal<br>value, range from 0000 to<br>3300 | "0000"             |
| The ADC 1<br>signal value | IOADC1 | RO The output is the value<br>of ADC 1, the<br>hexadecimal value, range<br>0000~3300 |                     | "0000"                                                                         |                    |
| Exit the AT command       | EXIT   | WO                                                                                   |                     | Any character                                                                  | -                  |

| Bit7 | Bit6 | Bit5 | Bit4 | Bit3 | Bit2 | Bit1 | Bit0 |
|------|------|------|------|------|------|------|------|
| -    | -    | IO6  | IO5  | IO4  | IO3  | IO2  | IO1  |

| IO Pin | Bit     | 00      | 01 | 10  | 11         |
|--------|---------|---------|----|-----|------------|
| IO1    | [1:0]   | Disable | In | Out | -          |
| IO2    | [3:2]   | Disable | In | Out | -          |
| IO3    | [5:4]   | Disable | In | Out | -          |
| IO4    | [7:6]   | Disable | In | Out | -          |
| IO5    | [9:8]   | Disable | In | Out | -          |
| IO6    | [11:10] | Disable | In | Out | 485 EN Pin |
| ADC0   | [13:12] | Disable | -  | -   | ADC0       |
| ADC1   | [15:14] | Disable | -  | -   | ADC1       |

Tip: "\*" indicates any length; "-" means no item and  $\blacklozenge$  with this function.

#### 6.2 TA command function detailed instructions

6.2.1 device type

Read-only, type of device "TD1UDNET (-RJ 45)".

6.2.2 device name

Read and write type, the current device name, can be customized to identify the target device when there are more devices.

6.2.3 Firmware version

Read-only, record the current software firmware version information.

6.2.4 Device password

Read and write type, used for the host machine configuration, AT command login, WEB administrator login and other operations required.

6.2.5 equipment IP

Read-write type, the current IP address of the device.

\* \* Note: If the device IP address is set to class D and E (the first field of IP address is greater

than 223), the upper computer will not be able to search for the device.

6.2.6 Equipment mask

Read-write type, the current gateway address of the device.

6.2.7 equipment DNS

Read-write type, DNS server address.

6.2.8 equipment MAC

Read-only type, the physical address of the device network card.

6.2.9 IP Access to the way

Read and write type, used to select the device IP acquisition mode, can be configured for dynamic acquisition (DHCP) or static designation.

\* \* Note: The dynamically acquisition feature is used only after the DHCP server exists on the network. If the function is enabled without the DHCP server on the network and the IP is not obtained, the IP parameter will be automatically set to the default IP.

6.2.10 WEB port

Read-write type, WEB configuration page access port number.

6.2.11 Command port

Read-write type for the network AT command to configure the port number required for the connection.

6.2.12 IP Filter enabling

Read-write type, used to turn the IP filter function on or off.

6.2.13 IP Filter the whitelist from 1 to 8

Read and write type, when the IP filter function is on, used to set the IP (IP whitelist);

Filtering rule: receiving the reported IP & set mask = set IP, this message is allowed to pass. If IP filtering is: 192.168.0.0 255.255.255.0, then the device with IP 192.168.0.xxx can communicate with the device.

6.2.14 Hoast IP

Read and write type. When the multicast condition is established, for the target address IP of the multicast delivery, see 6.2.16.

When Working Mode is in UDP mode, if the multicast enable is 1 and the multicast address meets the multicast address range, it takes effect together with the multicast port, and the target IP and port fail.

6.2.15 The multicast port

Read and write type. When the multicast condition is established, for the target address port number sent by the multicast, see 6.2.16.

6.2.16 Conducting can

Read-write type is effective when "Working mode" is in UDP mode. If "multicast enable" is 1 and the multicast IP meets the multicast address range, then the multicast condition is valid, and the target IP and port are invalid. Otherwise, use the target IP and port to send unicast data, and the multicast condition is invalid.

6.2.17 work pattern

Read-write type, used to select the current module network working mode, including TCP-server, TCP-client, virtual serial port (real\_com), UDP, etc.

6.2.18 Work port

Read-write type, the port number currently used by the module.

6.2.19 Serial port port rate

Read and write type, serial port port rate effective range of 1200~921600.

6.2.20 String data bits

Read and write type, serial port data bits, support 8 bit and 9 bit data bits.

6.2.21 Serial stop bit

Read and write type, serial stop bit, support 1 or 2 bits (1.5 bits).

6.2.22 Serial check bit

Read and write type, used for serial port data check, support no check, odd check, even check.

6.2.23 Length of serial port subcontracting

Read and write type is used in combination with "serial subcontracting interval". This function is enabled when "serial subcontracting length" and "serial subcontracting interval" are not 0 and is closed when both are 0. Other combinations should not be set, which may cause unpredictable effects.

Subcontracting rules: When the serial port data is continuous, the length of the serial port receiving data reaches the set value in the "serial port subcontract length", and the data will be packaged into one package. If the discontinuous gap time is greater than the set value in "Serial Subcontract Interval", the gap is the dividing point, with all the previous data as a packet, and the data behind the gap will continue to be received as the next packet.

6.2.24 Serial port subcontracting interval

Read and write type, with the "serial port subcontract length".

6.2.25 TCP disconnect timeout

Read and write type, used for serial port or network port without data transmission for a long time, the TCP connection (including TCP \_ Server and TCP \_ Client) is automatically disconnected. When the parameter value is set to 0, this function is turned off.

#### 6.2.26 The TCP heartbeat time

Read / write type for TCP-Server to automatically detect client connection. When this parameter is set to 0, this function is turned off, and when not 0, the module will send the heartbeat detection packet according to this event interval.

6.2.27 TCP hardware disconnected

Read-write type, used to select whether to immediately disconnect TCP connection or constantly open TCP connection for a short time when the network line fails.

6.2.28 Number of connections

Read-write type, used to set the current maximum number of network connections.

6.2.29 The TCP connection password is enabled

Read / write, which is only valid in TCP-Server mode. When this feature is enabled, the first packet of data for the client connection must be the settings in Device Password, otherwise it will be disconnected.

6.2.30 The TCP connection information type

Read-write type is used to set whether the module automatically sends, and the prompt information type sent when TCP connects for the first time. The prompt information type includes device name, device IP address and string information set in "Connect Send Information". The device name and the "connection sending message" are sent in a string form, and the device IP will be sent in a decimal form.

6.2.31 Target 1 address

Read-write type to set TCP-Client and UDP target addresses. If the target IP is written to a domain name, the module needs to connect to the DNS server to resolve the domain name to the corresponding IP. After the resolution, the target IP can check the target IP parameter to see the resolved IP.

6.2.32 Target 1 port

Read-write type to set the TCP-Client and UDP target ports.

6.2.33 Target 2 address

Read-write type to set TCP-Client and UDP target addresses. If the target IP is written to a domain name, the module needs to connect to the DNS server to resolve the domain name to the corresponding IP. After the resolution, the target IP can check the target IP parameter to see the resolved IP.

6.2.34 Target 2 port

Read-write type to set the TCP-Client and UDP target ports.

6.2.35 Target 3 address

Read-write type to set TCP-Client and UDP target addresses. If the target IP is written to a domain name, the module needs to connect to the DNS server to resolve the domain name to the corresponding IP. After the resolution, the target IP can check the target IP parameter to see the resolved IP.

6.2.36 Target 3 port

Read-write type to set the TCP-Client and UDP target ports.

6.2.37 Target 4 address

Read-write type to set TCP-Client and UDP target addresses. If the target IP is written to a domain name, the module needs to connect to the DNS server to resolve the domain name to the corresponding IP. After the resolution, the target IP can check the target IP parameter to see the resolved IP.

6.2.38 Target 4 ports Read-write type, used to set TCP-Client and UDP target ports.

## MORNSUN®

6.2.39 The number of bytes sent by the serial port

Only read the number of bytes sent in the serial port.

6.2.40 Number of bytes receiving by the serial port

Only read the number of bytes received in the serial port.

6.2.41 Connection Status

Reading and writing, for viewing the TCP connection situation and information corresponding to the current serial port. Through the "CLOSE+<NUM>" command, a certain connection can be disconnected. For example, "1" TCP connection.

6.2.42 Login device

Type only to log in to the AT command.

6.2.43 reset

Only write types to restore the factory settings. When executed, it is necessary to write any data.

6.2.44 Reset

Only write types for resetting the entire module.

6.2.45 Enter BOOT upgrade

Only write types for upgrading the module. Please confirm that you are ready to upgrade before executing.

6.2.46 Number of bytes of network sending

Read only, used to count the number of bytes sent by the network.

6.2.47 Network sending successful byte number

Read only, used to count the number of bytes successfully sent by the statistical network.

6.2.48 Network receiving byte number

Only read types for statistical network receiving byte number.

6.2.49 The number of bytes successfully received by the network

Read only, for statistical network successful receiving bytes.

6.2.50 performance period

Read only, for reading module power on time, unit S.

6.2.51 IO Mode storage value

The read -write type is used to store the initial IO mode. The execution of the command does not modify the current IO working mode. It only takes effect after the next power on is served.

6.2.52 IO Level storage value

The read -write type is used to store the initial IO level status. The execution of the command will not modify the current IO working level, and it will take effect only after the next power on is served.

6.2.53 IO Mode current value

Reading and writing only changes the current IO working mode, and it takes effect immediately after modification.

#### 6.2.54 IO Level current value

Reading and writing type only changes the current IO level status, and it takes effect immediately after modification.

6.2.55 ADC0 signal value

Only read the type, only after the corresponding IO is set to ADC mode, otherwise the data read is meaningless. The read value range is 0000-3300, and the corresponding input voltage is  $0V \sim 3.3V$ , and decimal.

6.2.56 ADC1 signal value

Read only, as "ADC0 signal value".

6.2.57 Exit the AT command

Only write the type, exit the AT command login status. If it is the network AT command, the connection of the configuration will be disconnected at the same time.

### 7 Use considerations and application examples

#### 7.1 IP level current value.

In the virtual serial port mode, the maximum data of a frame is 255 bytes.

#### 7.2 Data sending and loss

The module is in the TCP server mode. If the serial port or the network has a large data amount of data needs to be sent, the Potter rate of the module can be set larger.

#### 7.3 DNS

When the DNS domain name is parsing, the DHCP is turned on, and the IP acquisition method is changed to a dynamic acquisition IP, so that the DNS server automatically is the address of the router to successfully analyze the domain name. The module connects the router that can access the Internet. After turning on the DHCP, the DNS default server that starts to set up is covered by the DNS server assigned by DHCP. Try to automatically obtain the DNS server address through DHCP, do not set manually. If you need to manually set the DNS server, set the correct DNS server address, otherwise the correct IP cannot be parsed. If the module needs to set the target IP domain name, the DHCP is required to dynamically obtain the IP, and the router that can be connected to the Internet. At this time, when the domain name is set through the AT instruction, the module will resolve the domain name and fill in the target IP-C1\_CLI\_IP.

If the analysis domain name fails (maybe due to other reasons such as the router cannot access the Internet), this AT input target IP domain name cannot be parsed, and the module will check whether the domain name completes the analysis every time when power on. If the analysis is not completed, the domain name will be resolved.

If the destination address is the domain name, the module needs to be connected to the router that can access the Internet to resolve the domain name, and then the data can be sent to the corresponding domain name address.

#### 7.4 TCP disconnect timeout

After setting the TCP time interrupt function, in the TCP Server mode, if there is no data in the serial port or mesh timeout, it will automatically disconnect the corresponding client connection. If the data needs to be sent, the server will not take the initiative to connect to the client.

In the TCP Client mode, if there is no data in the serial port or mesh timeout, it will automatically disconnect the corresponding client connection. After disconnecting with the server for a period, the client will automatically re -initiate a connection request to the server. Check the timeout from then on.

#### 7.5 Multicast communication

When broadcasting, you need to set it to UDP mode and turn on the group broadcast enable.

### 7.6 IO port settings (TD1UDNET only)

Here, the COM\_CFG Pin is pulled down by the serial port instruction, and then the "AT+Login = 88888" login device is sent.

The current value of the IO mode and the current value of the IO level will take effect immediately after modification.

The IO mode storage value and IO mode storage value will take effect only after the power/reset will be on the next time, and the current value of the IO mode will be synchronized with the IO mode storage value.

In the Disable mode, the IO is weak internally. At this time, modifying or reading the IO level value is invalid.

IO is set to the output mode, and the internal weakness is pulled; in the input mode of IO, the input mode is weak.

Set all the IO port mode to the output mode: Modify the current mode value "AT+iOSTASET = 0AAA" (the corresponding IO is written "AT+IOnRWR?" Essence Then set all the IO port output high level: modify the current level of "at+ordorwr = 3F". After setting, all IO port outputs high levels. According to Table 0.3 and Table 0.4, the corresponding IO port mode and level value can be set.

For example: write "AT+iOSTASET = 005A", at this time IO1 and IO2 are output mode, IO3 and IO4 are input mode, IO5 and IO6 are Disable mode. Then read the "AT+IORDORWR?" The returned data is "33", and the binary is 0011 0011, so that we only look at the level of IO3 and IO4 of the input mode is low. At this time, IO3 is connected to IO3 3.3V, and reads "AT+IORDORWR?" The data returned is "37", which is replaced with 0011 0111. In this way, we see that the level of the IO3 of the input mode is high level. The value of other non -input mode IO ports is invalid and can be ignored.

![](_page_43_Picture_0.jpeg)

| 通讯端口                                   | 串口设置                            | 显示              | 发送                | 多字符串 | 小工具 | 帮助 |  |
|----------------------------------------|---------------------------------|-----------------|-------------------|------|-----|----|--|
| [11:16:38.<br>[11:16:38.<br>Value is : | 463]发→◇<br>468]收←◆<br>5a        | at+ios          | taset≓C           | 005a |     |    |  |
| [11:16:39.<br>□<br>[11:16:39.          | 583]发→◇<br>588]收 <del>←</del> ◆ | at+ior<br>Value | dorwr?<br>is : 33 | 1    |     |    |  |
| [11:19:43.<br>□<br>[11:19:43.          | 760]发→◇<br>764]收 <del>←</del> ◆ | at+ior<br>Value | dorwr?<br>is : 37 |      |     |    |  |

In the same way, in the non -input mode, modifying the corresponding IO level value is also invalid. For example: write "AT+iOSTASET = 005A", at this time IO1 and IO2 are output mode, IO3 and IO4 are input mode, IO5 and IO6 are Disable mode. Then write "AT+IORDORWR = 3F", set iO3 and IO4 to high levels. At this time, Io3 and IO4 are measured with a multimeter. The level is low level. At this time, it does not take effect.

You can set the IO port to the input mode. In the input mode, read the level of the IO oral electricity. Set all IO ports to the input mode to send "AT+iOSTASET = 0555" (in the input mode, write "AT+IORDORWR = 3F" any setting of IO oral electricity is invalid), and then send "AT+IORDORWRWR ? "Read all the hexadecimal values returned by all IO ports. According to Table 0.3, you can see the current value of the corresponding IO port.

| 通讯端口                                        | 串口设置                            | 显示              | 发送                | 多字符串 | 小工具 | 帮助 |  |
|---------------------------------------------|---------------------------------|-----------------|-------------------|------|-----|----|--|
| [09:25:30.<br>□<br>[09:25:30.<br>Value is : | 266]发→◇<br>271]收←◆<br>555       | at+ios          | taset≓(           | 0555 |     |    |  |
| [09:25:37.<br>□<br>[09:25:37.               | 193]发→◇<br>198]收 <del>く</del> ◆ | at+ior<br>Value | dorwr?<br>is : OC | )    |     |    |  |
| [09:25:46.<br>□<br>[09:25:46.               | 834]发→◇<br>838]收 <del>、</del> ◆ | at+ior<br>Value | dorwr?<br>is : 04 | L    |     |    |  |
| [09:25:50.<br>□<br>[09:25:50.               | 033]发→◇<br>038]收 <del>、</del> ◆ | at+ior<br>Value | dorwr?<br>is : Of | ĺ    |     |    |  |
|                                             |                                 |                 |                   |      |     |    |  |
|                                             |                                 |                 |                   |      |     |    |  |

Set the IO port storage mode and the storage level value. After modification, you need to wait for the next power on to get effective before taking effect. Set the storage mode of all IO ports to the output mode to send "AT+iOSTASETTOE = 0AAA", and then set all IO's storage electricity value to high level "AT+IOOUTTOE = 3F".

![](_page_44_Picture_0.jpeg)

| 通讯端口       | 串口设置           | 显示     | 发送      | 多字符串    | 小工具 | 帮助 |  |
|------------|----------------|--------|---------|---------|-----|----|--|
| [10:05:53] | 7321☆→◇        | attios | tasetto | ve≓laaa |     |    |  |
|            | 1023/2 0       | 41.103 |         | ,c odda |     |    |  |
| [10:05:53. | 736]收←◆        |        |         |         |     |    |  |
| Value 15 : | . aaa          |        |         |         |     |    |  |
| [10:05:55. | 292]发→◇        | at+ioo | uttoe=3 | 9£      |     |    |  |
|            | 20611版         |        |         |         |     |    |  |
| Value is : | 230]4X ↓<br>3f |        |         |         |     |    |  |
|            |                |        |         |         |     |    |  |
|            |                |        |         |         |     |    |  |
|            |                |        |         |         |     |    |  |
|            |                |        |         |         |     |    |  |

#### 7.7 ADC value read (TD1UDNET only)

The ADC switch enables to send "AT+IOOUTTOE = FXXX" (x is any value). Then module ADC0 and ADC1 Pins are connected to the sampling circuit Pins. After re-power on, send "AT+IOADC0?" You can view the value of the sampled ADC0 channel.

![](_page_44_Figure_5.jpeg)

#### 7.8 other

- Do not support hot plug;
- Leave the Pins in the air if not in use;
- > The product is an ESD sensitive device. If necessary, please take anti-static measures. You can refer to the "TD1UDNET Datasheet";

> The product power supply voltage should not exceed the allowable range in the corresponding mode of connection. The unused power Pins cannot be suspended to avoid damaging the product. The IO input of the module is 3.3V TTL level, please use the matching level controller.

➤ If you need to learn more about the electrical parameters of the TD1UDNET (-rj45) product, please refer to the "TD1UDNET Datasheet" and "TD1UDNET-RJ45 Datasheet ".

### 8 Disclaimer

TD1UDNET (-RJ45) copyright of serial port to the Ethernet receipt module belongs to Guangzhou Mornsun Co., Ltd., and its property rights are absolutely protected by national laws. Without the authorization of the company, other companies, units, agents, and individuals shall not use and copy illegally, otherwise It will be severely sanctioned by national laws. If you need our company's products and related information, please contact us in time. Guangzhou Mornsun Co., Ltd. reserves the right to revise this user manual at any time and does not need to be notified.